NOTICE: This document contains references to Varian. Please note that Varian, Inc. is now part of Agilent Technologies. For more information, go to **www.agilent.com/chem.** 

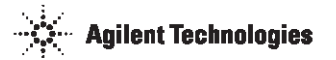

# Dissolution Workstation Operational Instructions

P/N 70-9050 November 2010 Revision F

#### Limitation of Liability

The information in this document is subject to change without notice. Varian, Inc. makes no warranty of any kind with regard to this material, including, but not limited to, the implied warranties or merchantability and fitness for a particular purpose. Varian, Inc. shall not be liable for errors contained herein or for incidental consequential damages in connection with the furnishing, performance, or use of this material.

All rights are reserved. Reproduction, adaptation, or translation without prior written permission is prohibited, except as allowed under copyright laws.

#### First Edition (November 2010) Dissolution Workstation Operational Instructions Part Number 70-9050 Revision F Printed in the United States of America

The following terms are trademarks of Varian, Inc.:

- Benchsaver<sup>TM</sup>
- BIO-DIS III<sup>®</sup>
- Enhancer Cell<sup>®</sup>
- Full Flow Filters<sup>TM</sup>
- Peak Vessel<sup>TM</sup>

- Practical Solutions<sup>®</sup>
- QA and QAII<sup>TM</sup>
- TruCenter<sup>™</sup>
- VanKel<sup>®</sup>
- VK<sup>®</sup>

Varian, Inc. 13000 Weston Parkway Cary, North Carolina 27513-2250 800.229.1108 919.677.1108 Fax: 919.677.1138 www.varianinc.com

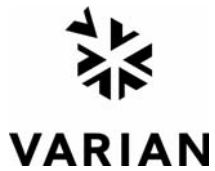

Copyright (c) 2005 - 2010 by Varian, Inc.

# Table of Contents

#### **Operation** 5

Logon to the Dissolution Workstation 5 Configuring Your System 8 Dissolution Apparatus 10 Syringe Pump / Filter Changer 12 Fraction Collector 15 Injector Module 17 Completing the Configuration 17 Copying a System Configuration 19 Deleting a System Configuration **19** Serial Numbers 20 System Configuration Report 22 Editing an Existing System Configuration 22 Import / Export XML File 24 Manual Control / Diagnostics 26 Moving the Drive Unit for Apparatus 3 / Apparatus 7 28 Dips per Minute for Apparatus 3 / Apparatus 7 29

Moving the Drive Unit for VK 70xx 29 Spindle Control for VK 70xx 31 Cannula / Manifold for VK 70xx 31 Dosage Delivery for VK 70xx 32 Water Bath Temperature **32** Syringe Pump / Filter Changer 33 Valve Control 36 Peristaltic Pump 37 Replacement Media Pump 38 Injector Module **39** Manual Sample **41** Manual Injection 41 Method Editor **41** Creating a Method **42** Copying Methods 56 Deleting Methods 57 Editing an Existing Method 57 Method Report 58 Audit Trail 58 Import / Export XML File **59** Running the Method 61 Test Reports 65 Electronic Signatures 66 Clean System 66 MSDE Manager: Back up / Restore 67 Backing up the Database 67 Restoring the Database **68** 

# Operation

## Logon to the Dissolution Workstation

Step 1. Double-click the Dissolution Workstation icon on your desktop. The Logon screen displays.

FIGURE 1. Logon screen

| Dissolution <sup>v</sup> | Workstation 200               | 15                            | VARIAN             |
|--------------------------|-------------------------------|-------------------------------|--------------------|
|                          | User ID<br>Password<br>Domain | VARIANNC                      |                    |
|                          | This software                 | is intended for use by author | zed personnel only |

| Page 6    | Dissolution Workstation         | Revision F, 11/10 |
|-----------|---------------------------------|-------------------|
| Operation | <b>Operational Instructions</b> | P/N 70-9050       |

Step 2. Enter your user identification and password. Verify the domain is correct and click **Logon**. The Dissolution Workstation screen displays.

#### Uissolution Workstation File System Method Security Tools Help Home [5.1 Demo] 4 P X -System Configuration... T Diagnostics... Method \$ Editor... Nun Method ... P Test Reports .. \$ Security 2 Change User... Lock Application B Audit Trail... SS Permissions. Status -**Dissolution Workstation** Copyright Varian, Inc. 1. [5.1 Demo]

#### FIGURE 2. Dissolution Workstation screen

Following is a description of the screen options listed on the navigation bar of the Dissolution Workstation screen:

| Option   |                     | Description                                                                                                    |
|----------|---------------------|----------------------------------------------------------------------------------------------------|
| System   | Configuration       | Use this option to configure the system. See "Configuring Your System" on page 8.                                                                                                    |
|          | Diagnostics         | Use this option to check the diagnostics of a dissolution apparatus or accessory within the system. See "Manual Control / Diagnostics" on page 26.                                                                                                    |
| Method   | Editor              | Use this option to create a method, change or delete<br>method parameters, run a report of the method setup, view<br>the method audit trail, and verify the integrity of the method.<br>See "Method Editor" on page 41.                                                                                        |
|          | Run Method          | Use this option to run a method. See "Running the Method" on page 61.                                                                                                    |
|          | Test Reports        | Use this option to run a report of the completed method.<br>See "Test Reports" on page 65.                                                                                                    |
| Security | Change User         | To change the user, click <b>Change User</b> . The Logon screen displays. Enter the appropriate user identification and password and click Logon.                                                                                                    |
|          | Lock<br>Application | To lock the dissolution workstation, click <b>Lock Application</b> .<br>The Dissolution Workstation Locked screen displays. Click<br>the lock or the link to unlock the screen. The Logon screen<br>displays. Enter the appropriate user identification and<br>password as applicable and click <b>Logon</b> . |
|          | Audit Trail         | Click <b>Audit Trail</b> . The Security Audit Trail screen displays.<br>Click <b>Show Report</b> to display the report. Change the start<br>date, end date, and / or user identification as desired and<br>click <b>Retrieve Records</b> to change the parameters for the<br>information displayed.            |
|          | Permissions         | Use this option to view permissions assigned to the current user and the descriptions of the corresponding privileges.<br>Click <b>Permissions</b> . The User Group Membership screen displays.                                                                                                    |
| Status   |                     | Click one of the pie-shaped graphics under status to view the status of the corresponding dissolution system.                                                                                                    |

## **Configuring Your System**

It is necessary to configure the components that will be used for automated sample collection. Systems can be added, modified, and removed from the database. All system configuration activity is recorded in the system audit log. The dissolution software allows the configuration of multiple systems. A maximum of four systems can be running methods at one time.

System configuration entails selecting the appropriate equipment and setting the communication and other physical properties of the system. Serial numbers are stored for each system to allow tracking of physical system changes.

Step 1. From the navigation bar, click **Configuration**. The System Configuration screen displays.

#### FIGURE 3. System Configuration screen

| U System Configuration |                                                                                                    |                                                                                                    |                                                                                                    |                                                                                                    |                                                                                                    |                                                                                                    |                                                                                                    |
|------------------------|----------------------------------------------------------------------------------------------------|----------------------------------------------------------------------------------------------------|----------------------------------------------------------------------------------------------------|----------------------------------------------------------------------------------------------------|----------------------------------------------------------------------------------------------------|----------------------------------------------------------------------------------------------------|----------------------------------------------------------------------------------------------------|
| U System Configuration | System         Ver. #           IJ 1         6           IJ 2         9           U 5         3           U 10         2           J 4         2           6         2           9         2 | System Desc.<br>VK7025<br>VK7010<br>VK7025 w/pp<br>Apparatus 3<br>Apparatus 3<br>Apparatus 3<br>VK8000<br>VK8020 w/pp<br>VK8020 w/sp<br>VK8020 | Laboratory<br>Validation Lab<br>Validation Lab<br>Validation<br>Validation<br>Validation Lab<br>Validation Lab<br>Validation Lab | Time<br>19/01/2005 11:30:11 AM<br>8/02/2005 8:57:36 AM<br>14/02/2005 8:56:34 AM<br>8/02/2005 9:06:13 AM<br>8/02/2005 9:01:04 AM<br>14/01/2005 12:47:15 PM<br>14/01/2005 2:50:40 PM<br>27/01/2005 9:07:59 AM | Öwner<br>Everyone<br>Everyone<br>Everyone<br>Everyone<br>VARIANIXCuthompso<br>Everyone<br>VARIANIXCuthompso<br>Everyone | Restricted Wkstn<br>No Restriction<br>CHEMSTXP<br>No Restriction<br>No Restriction<br>No Restriction<br>No Restriction<br>No Restriction<br>No Restriction | Document ID<br>HKD10/GYP;<br>IcRvG5J/76E<br>GYKKqdMy-7<br>wR8ieGMGoli<br>GEhYkAwsVAI<br>7euoViCV1uM<br>ydv/Gn84VIoC<br>TIV/2HA39+rL+ |
|                        | <                                                                                                    |                                                                                                    |                                                                                                    |                                                                                                    |                                                                                                    |                                                                                                    | >                                                                                                    |

#### Step 2. Click **Create**. The System Editor screen displays.

FIGURE 4. System Editor screen

| System Edit    | or                                                              |                      |
|----------------|-----------------------------------------------------------------|----------------------|
| System Config  | uration                                                         |                      |
| System         |                                                                 |                      |
| Laboratory     | Lab                                                             |                      |
| Dissolution Se | etup                                                            |                      |
| Fraction       | Collector<br>Module                                             | Filter Changer       |
| Restrict Exect | ution To Specified Workstation<br>o Restriction                 | No Restriction       |
| Change Mana    | agement<br>Restrict system editing rights t<br>Owner : Everyone | to the system owner  |
|                | Cancel                                                          | < Back Next > Finish |

Following is a description of the System Editor screen options:

| Option |             | Description                   |
|--------|-------------|-------------------------------|
| System | System Name | Enter a name for your system. |
|        | Laboratory  | Enter a laboratory name.      |

| Option                                         | Description                                                                                                    |
|------------------------------------------------|----------------------------------------------------------------------------------------------------|
| Dissolution Setup                              | Click the drop-down arrow on the Dissolution Setup box to select Apparatus 3/7, Apparatus 1/2/5/6, or NONE.                                                                                                    |
|                                                | Click the drop-down arrow in the Dissolution Setup box to select Peristaltic Pump or Syringe Pump.                                                                                                    |
|                                                | If your system configuration includes a VK 8000 or VK 8020, click Fraction Collector.                                                                                                    |
|                                                | If your system configuration includes a VK 8020, click Injector Module.                                                                                                    |
|                                                | If your system configuration includes a syringe pump,<br>once Syringe Pump is selected from the drop-down<br>menu above, the Filter Changer option becomes active.<br>Click Filter Changer if your system configuration includes<br>a filter changer. |
| Restrict Execution To<br>Specified Workstation | Click control to display the name of the workstation or<br>enter the name of the workstation connected to the<br>system. Click No Restriction to allow the system to be<br>run from any workstation.                                                  |
|                                                | Note: the system must be physically connected.                                                                                                    |
| Change Management                              | If applicable, select the box under Change Management<br>in order to restrict the system editing rights to the current<br>user.                                                                                                    |
|                                                | Note: this option prevents system configuration<br>modification by anyone other than the system owner<br>or a user with VkModifyOthersSystems privilege.                                                                                              |

Step 3. Click **Next**. The following sections describe the screens that display based on the selections entered on the System Editor screen.

## **Dissolution Apparatus**

Step 1. If applicable, either the BIO-DIS screen or the Dissolution Tester screen displays (see Figure 5, "BIO-DIS screen and Dissolution Tester screen," on page 11).

#### FIGURE 5. BIO-DIS screen and Dissolution Tester screen

| E System Editor                                                                       |                                                                                   |
|---------------------------------------------------------------------------------------|-----------------------------------------------------------------------------------|
| Dissolution Tester                                                                    |                                                                                   |
| Comm Address COM1:01<br>Options<br>V Auto Temp<br>CDM<br>Clutches<br>DVH<br>Vessels 6 | System Editor         BIO-DI5                                                     |
| Cancel                                                                                | Apparatus 3/7         Comm Address       COM1:01         Rows <ul> <li></li></ul> |
|                                                                                       | Cancel < Back Next > Finish                                                       |

Following is a description of the BIO-DIS screen options and the Dissolution Tester screen options:

| BIO-DIS            |                                                                                                    | Dissolutio      | n Tester                                                                                                    |
|--------------------|----------------------------------------------------------------------------------------------------|-----------------|----------------------------------------------------------------------------------------------------|
| Comm<br>Address    | Enter the appropriate<br>communication address for the<br>dissolution apparatus.                                                                                                    | Comm<br>Address | Enter the appropriate communication address for the dissolution apparatus.                                                                                                    |
|                    | Note: the communication<br>address ( <i>PC port: instrument</i><br><i>ID</i> ) is comprised of the physical<br>PC COM port ( <i>PC port</i> ) and the<br>instrument address on the<br>serial bus ( <i>instrument ID</i> ). For<br>example: COM1:01. |                 | Note: the communication<br>address ( <i>PC port: instrument ID</i> )<br>is comprised of the physical PC<br>COM port ( <i>PC port</i> ) and the<br>instrument address on the serial<br>bus ( <i>instrument ID</i> ). For<br>example: COM1:01. |
| Rows               | Using the up and down arrows, indicate the number of rows.                                                                                                    | Options         | Click the appropriate dissolution tester options.                                                                                                    |
|                    | Note: this setting must match the physical configuration of the instrument.                                                                                                    |                 | Using the up and down arrows, indicate the number of vessels.                                                                                                    |
| Sample<br>Channels | Using the up and down arrows,<br>indicate the number of sample<br>channels.<br>Note: this setting must match                                                                                                    |                 |                                                                                                    |
|                    | the physical configuration of the instrument.                                                                                                    |                 |                                                                                                    |

Step 2. Click **Next**.

## Syringe Pump / Filter Changer

Step 1. If you selected Syringe Pump, the Syringe Pump screen displays (see Figure 6, "Syringe Pump and Filter Changer screens," on page 13).

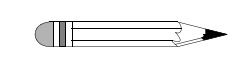

**Note** There is not an additional screen if you select Peristaltic Pump because there are not any specifications to enter for the pump.

#### FIGURE 6. Syringe Pump and Filter Changer screens

| System Editor                                                           |                                          | ×                    |             |
|-------------------------------------------------------------------------|------------------------------------------|----------------------|-------------|
| Syringe Properties                                                      | COM1:76                                  |                      |             |
| Current Lever<br>Calibration Count<br>Plunger Speed<br>Aspiration Dwell | 19000 ÷<br>500 ÷ Steps/Se<br>3 ÷ Seconds | sc .                 |             |
| Prime Loss<br>Syringe Size                                              | 3.2                                      | 🔡 System Editor      |             |
|                                                                         |                                          | Filter Changer       |             |
|                                                                         | Cancel < I                               | Comm Address COM1:75 |             |
|                                                                         |                                          |                      |             |
|                                                                         |                                          |                      |             |
|                                                                         |                                          |                      |             |
|                                                                         |                                          | Cancel               | <pre></pre> |

Following is a description of the Syringe Pump screen options:

| Option            | Description                                                                                                    |
|-------------------|----------------------------------------------------------------------------------------------------|
| Comm Address      | Enter the appropriate communication address for the syringe pump.<br>When connecting to the PC, enter COMx:76.<br>Note: the communication address ( <i>PC port: instrument ID</i> ) is<br>comprised of the physical PC COM port ( <i>PC port</i> ) and the<br>instrument address on the serial bus ( <i>instrument ID</i> ). In this<br>case <i>x</i> is the physical port number and 76 is the logical<br>instrument identification number. |
| Current Level     | Use the up and down arrows to indicate the motor power (current level). The recommended setting is 4.                                                                                                    |
| Calibration Count | Use the up and down arrows to indicate the calibration count. This number refers to the number of steps the motor moves to lower the syringe for a full stroke. The recommended setting is 19300.                                                                                                    |
| Plunger Speed     | Use the up and down arrows to configure the syringe pump plunger to operate at a specific speed. The recommended setting is 500.                                                                                                    |
| Aspiration Dwell  | Use the up and down arrows to indicate the aspiration dwell time.                                                                                                    |
| Prime Loss        | Use the up and down arrows to indicate the prime loss volume.                                                                                                    |
| Syringe Size      | Click the drop-down arrow and select the syringe size.                                                                                                    |

#### Step 2. Click **Next**.

Step 3. If you selected Filter Changer, the Filter Changer screen displays (see Figure 6, "Syringe Pump and Filter Changer screens," on page 13).

Enter the appropriate communication address for the filter changer. When connecting to the PC, enter **COM***x***:75**.

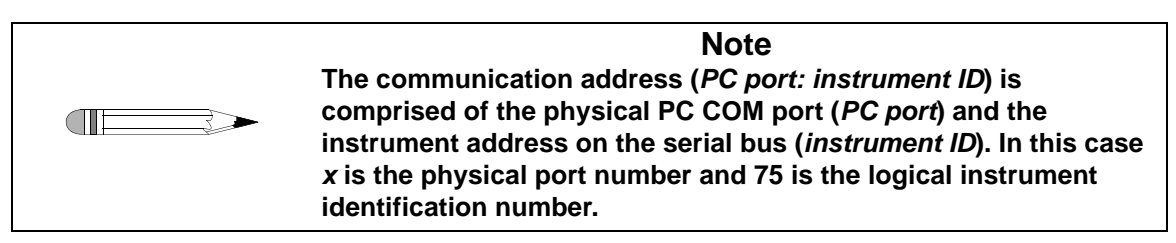

Click Next.

## **Fraction Collector**

- Step 1. If you selected Fraction Collector, the Fraction Collector screen displays (see Figure 7, "Fraction Collector and Injector Configuration screens," on page 16).
- Step 2. Enter the appropriate communication address for the fraction collector. When connecting to the PC, enter **COM***x***:02**. Verify the communication port identification number on the fraction collector is set to 02.

| Note                                                                                                    |
|----------------------------------------------------------------------------------------------------|
| <br>The communication address ( <i>PC port: instrument ID</i> ) is comprised of the physical PC COM port ( <i>PC</i> port) and the            |
| instrument address on the serial bus ( <i>instrument ID</i> ). In this case<br>x is the physical port number and 02 is the logical instrument |
| identification number.                                                                                                    |

- Step 3. Using the up and down arrows, indicate the number of channels.
- Step 4. Verify the fraction collector is configured for the proper number of channels.

#### FIGURE 7. Fraction Collector and Injector Configuration screens

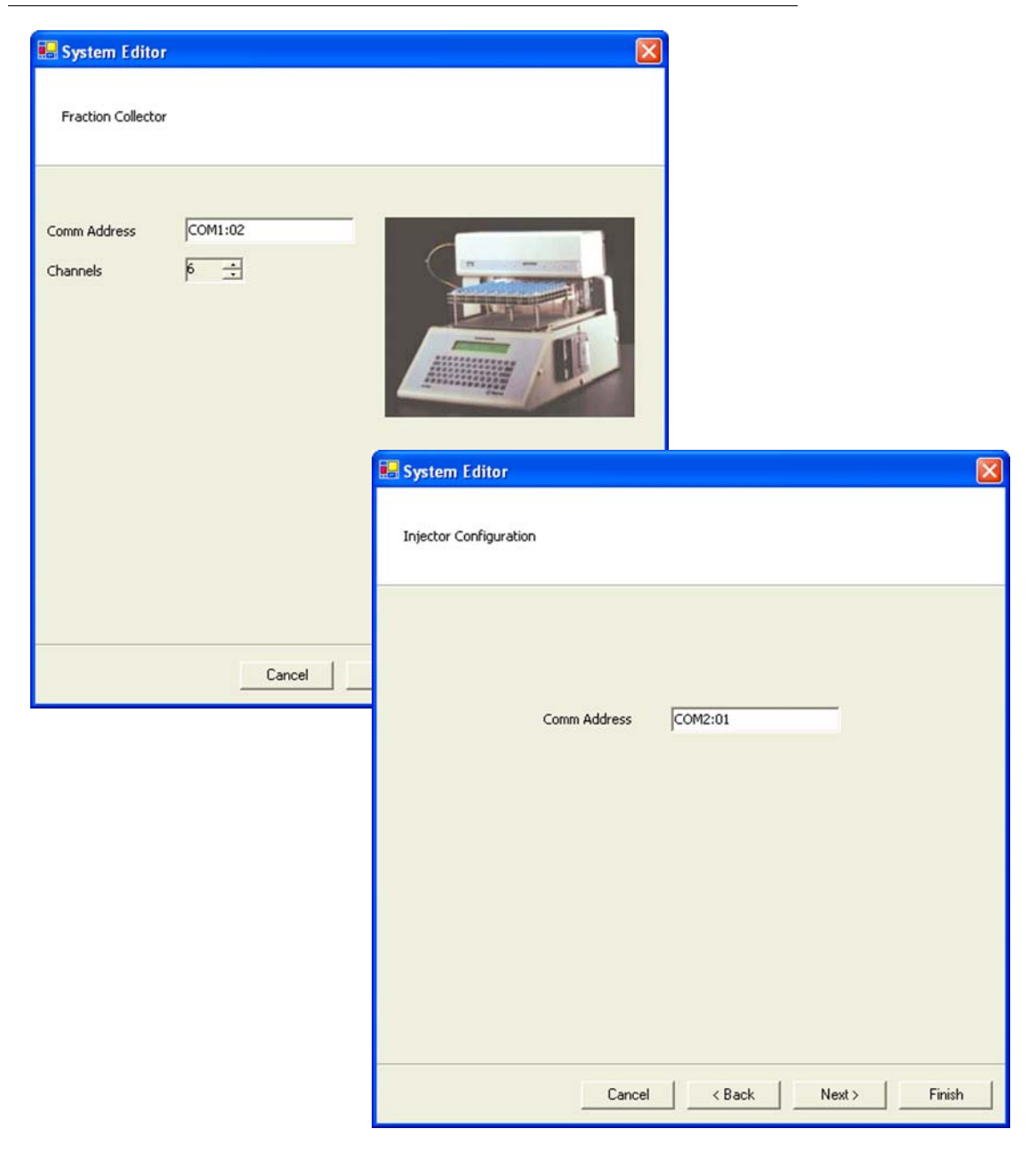

Step 5. Click **Next**.

## **Injector Module**

- Step 1. If you selected Injector Module, the Injector Configuration screen displays (see Figure 7, "Fraction Collector and Injector Configuration screens," on page 16).
- Step 2. Enter the appropriate communication address for the injector module. When connecting to the PC, enter **COM***x***:01**.

| Note                                                                                                    |
|----------------------------------------------------------------------------------------------------|
| Ensure the communication port identification number and the physical bus for the injector module are different from the rest of the equipment.                                                                                                    |
| The communication address ( <i>PC port: instrument ID</i> ) is<br>comprised of the physical PC COM port ( <i>PC port</i> ) and the<br>instrument address on the serial bus ( <i>instrument ID</i> ). In this case<br><i>x</i> is the physical port number and 01 is the logical instrument<br>identification number. |

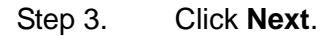

## Completing the Configuration

Step 1. After the final screen specific to your configuration, the Serial Numbers screen displays (see Figure 8, "Serial Numbers screen," on page 18).

#### FIGURE 8. Serial Numbers screen

| Miscellaneous Serial Numbers<br>Type                                                         | Serial Number | Add |
|----------------------------------------------------------------------------------------------|---------------|-----|
| APP 3<br>INJECTOR STATION<br>VK7010<br>VK7025<br>VK8000<br>VK8020<br>VK806<br>VK806<br>VK806 | erial Number  |     |
|                                                                                              |               |     |

- Step 2. Enter the type of peripheral equipment and / or supplies (for example: basket, shaft, paddle, vessel, syringe pump, filter changer, injector station, and collector) in the box that corresponds to Type and press **Tab**.
- Step 3. Enter the serial number for the item and click **Add**.
- Step 4. Repeat steps 2 and 3 for each item selected under Dissolution Setup on the System Editor screen (see "Dissolution Setup" on page 10).
- Step 5. Click **Finish**.

- Step 6. Repeat all the sections under "Configuring Your System" on page 8 for each additional system.
- Step 7. Close the System Configuration screen.

#### Copying a System Configuration

To copy a system configuration, complete the following steps:

- Step 1. From the navigation bar, click **Configuration**. The System Configuration screen displays (see Figure 3, "System Configuration screen," on page 8).
- Step 2. Select the desired system configuration.
- Step 3. Click **Copy**.
- Step 4. Click **Paste**. A new system configuration displays. The description of the new system configuration is *Copy of...*
- Step 5. Close the System Configuration screen.
- Step 6. To edit the system configuration, see "Editing an Existing System Configuration" on page 22.

## **Deleting a System Configuration**

To delete a system configuration, complete the following steps:

- Step 1. From the navigation bar, click **Configuration**. The System Configuration screen displays (see Figure 3, "System Configuration screen," on page 8).
- Step 2. Select the desired system configuration.
- Step 3. Click **Delete**.

- Step 4. Click Yes.
- Step 5. Close the System Configuration screen.

| Note                                                                                           |
|------------------------------------------------------------------------------------------------|
| The system configuration is never physically deleted. It is marked as deleted in the database. |

#### **Serial Numbers**

To review or add serial numbers to the system configuration, complete the following steps:

- Step 1. From the navigation bar, click **Configuration**. The System Configuration screen displays (see Figure 3, "System Configuration screen," on page 8).
- Step 2. Select the desired system configuration.
- Step 3. Click **Serial Numbers**. The Serial Number Editor screen displays (see Figure 9, "Serial Number Editor screen," on page 21).

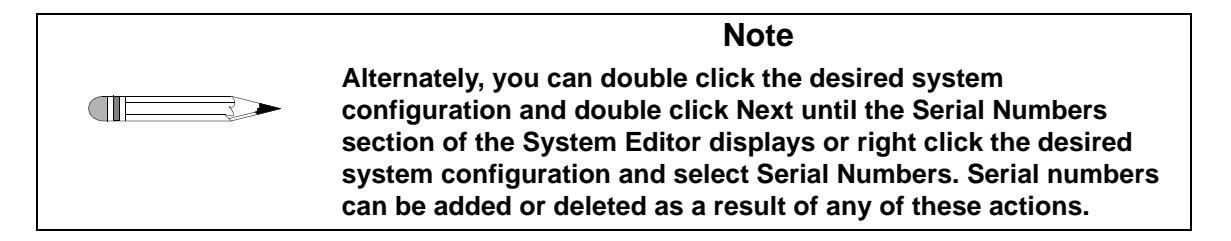

#### FIGURE 9. Serial Number Editor screen

| Туре                                                                              | Serial Number                                                                                                    |     |
|-----------------------------------------------------------------------------------|----------------------------------------------------------------------------------------------------|-----|
| SHAFT<br>VK8000<br>VK8020<br>VK806<br>VK808<br>VK810<br>SHAFT<br>BASKET<br>VESSEL | <ul> <li>✓</li> <li>✓</li></ul> | Add |
|                                                                                   |                                                                                                    |     |

- Step 4. Enter the type of peripheral equipment and / or supplies (for example: basket, shaft, paddle, vessel, syringe pump, filter changer, injector station, and collector) in the box that corresponds to Type and press **Tab**.
- Step 5. Enter the serial number for the item and click **Add**.
- Step 6. Repeat steps 4 and 5 for each item selected under Dissolution Setup (see "Dissolution Setup" on page 10).
- Step 7. Click **OK**. The Serial Number Editor screen closes.

## System Configuration Report

To display a report of the system configuration, complete the following steps:

- Step 1. From the navigation bar, click **Configuration**. The System Configuration screen displays (see Figure 3, "System Configuration screen," on page 8).
- Step 2. Select the desired system configuration.
- Step 3. Click **Report**. By default, the most recent report version displays.

| Note                                                                                                    |
|----------------------------------------------------------------------------------------------------|
| Alternately, you can right click the desired system configuration<br>and select Report. The Version Selection screen displays as a<br>result of either of these actions. |

- Step 4. Use the up and down arrows to indicate the desired report version and click **OK**.
- Step 5. The system report displays. The report can be printed, exported, searched, or verified.

## Editing an Existing System Configuration

To display and edit the properties of an existing system configuration, complete the following steps:

- Step 1. From the navigation bar, click **Configuration**. The System Configuration screen displays (see Figure 3, "System Configuration screen," on page 8).
- Step 2. Select the desired system configuration.

Step 3. Click **Properties**. The System Editor screen displays (see Figure 4, "System Editor screen," on page 9).

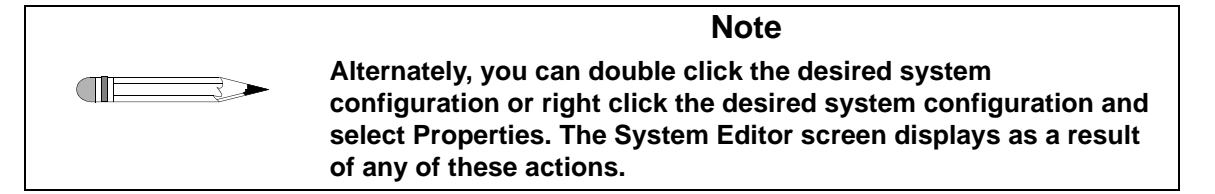

- Step 4. Select the appropriate tabs and change the relevant information in the same manner that the system was created.
- Step 5. Close the System Configuration screen.

#### Show Audit Trail

To display the audit trail for a system configuration, complete the following steps:

- Step 1. From the navigation bar, click **Configuration**. The System Configuration screen displays (see Figure 3, "System Configuration screen," on page 8).
- Step 2. Select the system configuration and click **Show Audit Trail**. The System Audit Trail screen displays.

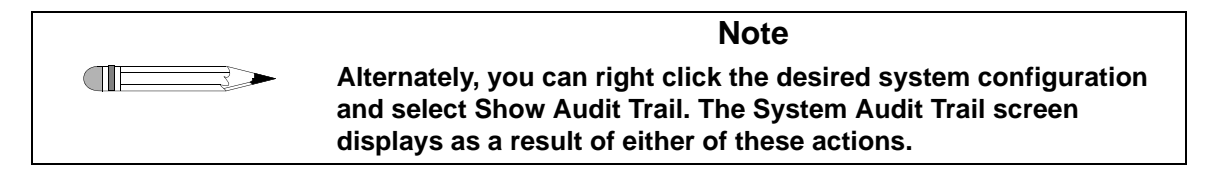

Step 3. Select two or more versions and click **Differences** in the navigation bar. A change report displays. The report can be printed or exported.

#### Verify Integrity

To verify that the system configuration has not been changed outside of the Dissolution Workstation program, complete the following steps:

- Step 1. From the navigation bar, click **Configuration**. The System Configuration screen displays (see Figure 3, "System Configuration screen," on page 8).
- Step 2. Select the system configuration and click **Verify Integrity**. Either the data is verified successfully or the user is directed to contact their system administrator.

| Note                                                                                                    |
|----------------------------------------------------------------------------------------------------|
| Alternately, you can right click the desired system configuration<br>and select Verify Integrity. The integrity of the system<br>configuration is checked as a result of either of these actions. |

- Step 3. Click **OK** to close the Data Verification screen.
- Step 4. Close the System Configuration screen.

## Import / Export XML File

To use an existing system configuration from one Dissolution Workstation computer on a different Dissolution Workstation computer, you can export and import the system configuration as an XML file.

To export the system configuration, complete the following steps:

- Step 1. From the navigation bar, click **Configuration**. The System Configuration screen displays (see Figure 3, "System Configuration screen," on page 8).
- Step 2. Select the desired system configuration.

Step 3. Click **Export**. The Version Selection screen displays.

| Note                                                                                                    |
|----------------------------------------------------------------------------------------------------|
| Alternately, you can right click the desired system configuration<br>and select Export. The Version Selection screen displays as a<br>result of either of these actions. |

Step 4. If applicable, indicate which version to export and click **OK**. The Export System to XML File screen displays.

| Note                                                                                                    |
|----------------------------------------------------------------------------------------------------|
| Each time a system configuration is saved, a new version is created. To export a version other than the most recently saved, indicate the appropriate version number on the Version Selection screen. |

Step 5. Indicate the directory and file name and click **Save**. The code is saved as an XML file.

To import the XML file at another Dissolution Workstation, complete the following steps:

- Step 1. From the navigation bar, click **Configuration**. The System Configuration screen displays (see Figure 3, "System Configuration screen," on page 8).
- Step 2. Click **Import**. The Import System from XML File screen displays.

| Note                                                                                                    |  |  |
|----------------------------------------------------------------------------------------------------|--|--|
| Alternately, you can right click the desired system configuration<br>and select Import. The Import System from XML File screen<br>displays as a result of either of these actions. |  |  |

- Step 3. Select the appropriate directory and file name and click **Open**. The system configuration displays on the System Configuration screen.
- Step 4. Close the System Configuration screen.

# Manual Control / Diagnostics

To check the diagnostics of a dissolution apparatus, complete the procedures on the following pages. These procedures are performed on one system at a time. Repeat the procedures as applicable for each additional system.

Step 1. Click **Diagnostics**. The Select Item screen displays.

FIGURE 10. Select Item screen

| U Selec      | t Item |             |                       |                       |            |                |
|--------------|--------|-------------|-----------------------|-----------------------|------------|----------------|
| System       | Ver. # | Description | Laboratory            | Time                  | Owner      | Restrict 🔨     |
| <b>U</b> 9   | 1      | VK7010      | Validation Laboratory | 28/01/2005 2:07:15 PM | Everyone   | No Res         |
|              |        |             |                       |                       |            | ~              |
| <u> &lt;</u> |        |             |                       |                       |            | >              |
|              |        |             |                       |                       | <u>0</u> K | <u>C</u> ancel |

Step 2. Select the desired system and click **OK**. The System Diagnostics screen displays. Depending on the entered system configuration, the tabs may vary (see Figure 11, "System Diagnostics BIO-DIS tab," on page 27).

#### FIGURE 11. System Diagnostics BIO-DIS tab

| BID-DIS<br>Click on a row in order to move |                                   |
|--------------------------------------------|-----------------------------------|
| the carriage to that row                   | Hold Dip Time 1 🕂 Seconds         |
| • • • • • • • • • • • • • • • • • • •      | Dipping Speed 15 📩 DPM            |
| 5 0000000                                  | Start Dipping Stop Dipping        |
| 4                                          |                                   |
| 3 C C C C C C C                            | Bath Temperature Peristaltic Pump |
| 2 0 0 0 0 0 0 0                            | 35.0                              |
| 10000000                                   | 32.0 32.0                         |
| DPM:0                                      |                                   |
| S/N:NO COMMS                               | 20.0                              |

| Note                                                                                                    |                    |            |
|----------------------------------------------------------------------------------------------------|--------------------|------------|
| If your system is not responding correctly, click<br>additional diagnostics. The screen expands to di<br>serial communications between the instruments. | >><br>isplay the r | for<br>raw |

## Moving the Drive Unit for Apparatus 3 / Apparatus 7

To move the dissolution apparatus drive unit, complete the following steps:

- Step 1. Select the **BIO-DIS** tab (see Figure 11, "System Diagnostics BIO-DIS tab," on page 27).
- Step 2. Click any vessel position corresponding to the desired row in the BIO-DIS box (see Figure 12, "BIO-DIS box," below). The drive unit moves to the indicated row.

FIGURE 12. BIO-DIS box

Step 3.

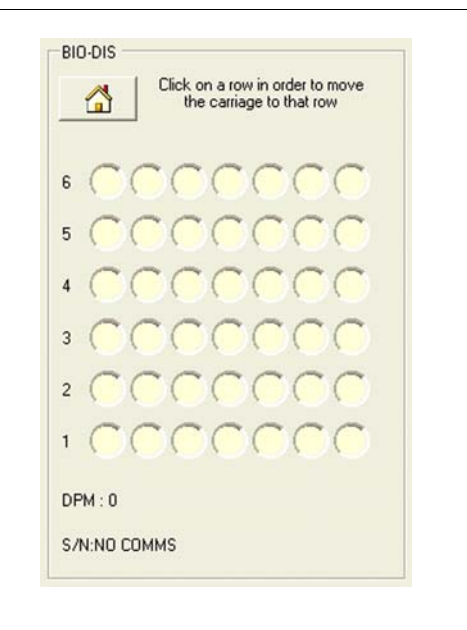

Click Click The drive unit returns to the home position.

## Dips per Minute for Apparatus 3 / Apparatus 7

To set the dips per minute, complete the following steps:

- Step 1. Click any vessel position corresponding to the desired row in the BIO-DIS box (see Figure 12, "BIO-DIS box," on page 28). The drive unit moves to the indicated row.
- Step 2. Using the up and down arrows in the box that corresponds to Dipping Speed, set the dips per minute to **15** and click **Start Dipping**. Dipping begins.

#### FIGURE 13. Dipping Speed box

| Hold Dip Time | 1 🕂 Second   |
|---------------|--------------|
| Dipping Speed | 15 ÷ DPM     |
| Start Dipping | Stop Dipping |

Step 3. Click **Stop Dipping**. The dipping stops.

Step 4. Click . The drive unit returns to the home position.

#### Moving the Drive Unit for VK 70xx

To move the dissolution apparatus drive unit, complete the following steps:

Step 1. Select the **Dissolution Tester** tab (see Figure 14, "Dissolution Tester tab," on page 30).

#### FIGURE 14. Dissolution Tester tab

| System Diagnostics : VK7010           |                                                                                | X                                                                |
|---------------------------------------|--------------------------------------------------------------------------------|------------------------------------------------------------------|
| Dissolution Tester Fraction Collector |                                                                                |                                                                  |
| Drive Unit                            | Cannula<br>ALL CANNULAS :<br>Volume 900 :<br>Dosage Delivery<br>DDM ALL DDMs : | Peristaltic Pump                                                 |
| 40.0<br>37.0<br>30.0<br>1 2 3<br>Vet  | 4 5 6<br>ssels                                                                 | S/N:ND COMMS<br>40.0<br>37.0<br>37.0<br>Set<br>30.0<br>1<br>Bath |
| Status                                |                                                                                | >>>                                                              |

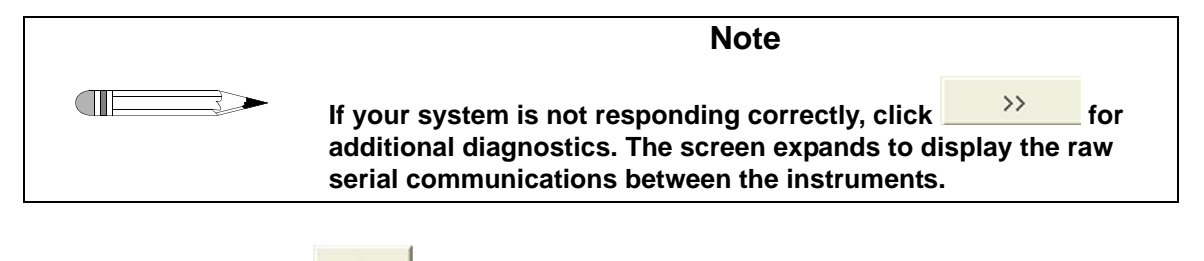

Step 2. Click in the Drive Unit box. The drive unit raises.

Step 4. Click . The drive unit lowers.

## Spindle Control for VK 70xx

To set the RPM, complete the following steps:

Step 1. Using the up and down arrows in the box that corresponds to Spindle

RPM, set the RPM to the desired speed and click . The spindles begin to turn at the entered RPM.

Step 2. Click . The spindles stop.

## Cannula / Manifold for VK 70xx

To raise or lower the cannulas / manifold, complete the following steps:

Step 1. Using the up and down arrows, set the cannula position to all cannulas and the volume to 900.

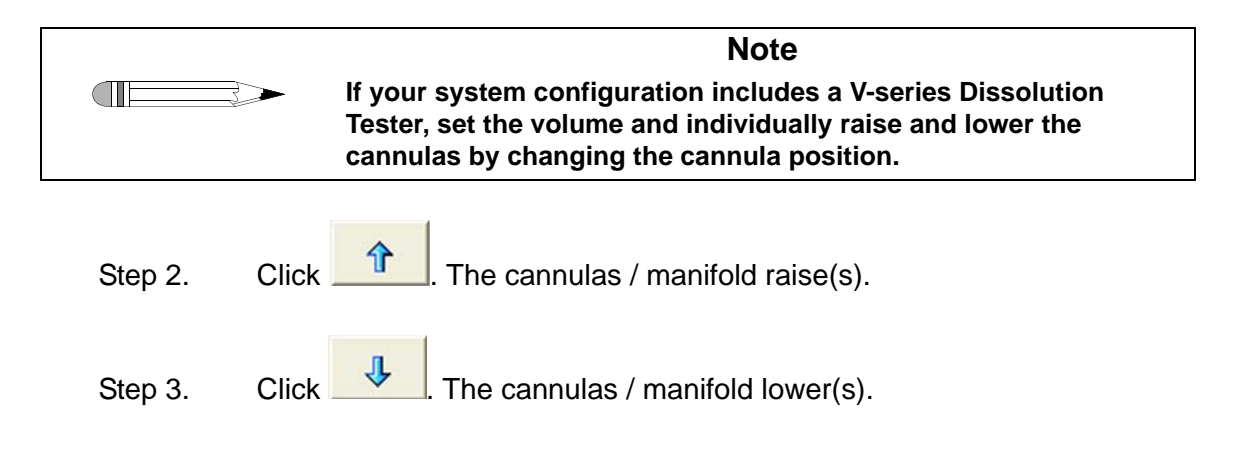

## Dosage Delivery for VK 70xx

To open the DDMs, complete the following steps:

Step 1. Using the up and down arrows, set the DDM to all DDMs.

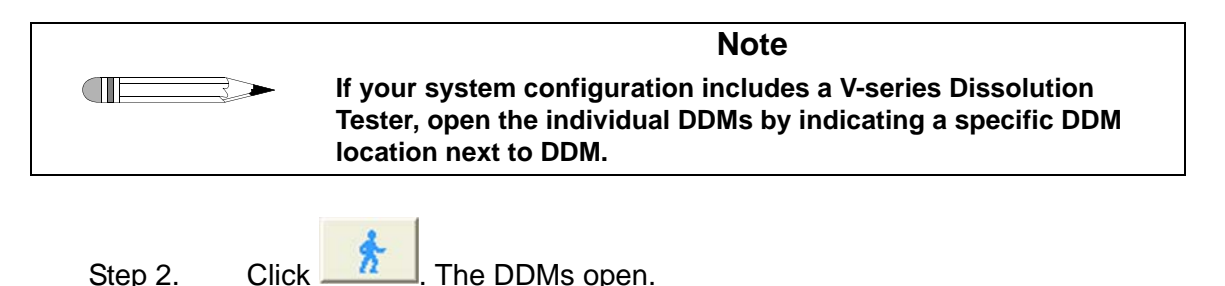

# Water Bath Temperature

To set the actual temperature of the water bath, complete the following steps:

Step 1. Use the up and down arrows in the Bath Temperature box to set the water bath temperature to **37.0** °C (see the sample screen below).

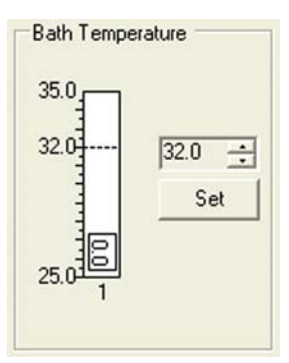

Step 2. Click Set.

## Syringe Pump / Filter Changer

### Syringe Pump

To control the syringe pump, complete the following steps:

Step 1. Select the **FC/SP** tab. The following screen displays:

#### FIGURE 15. FC/SP tab

|                             | System Diagnostics : Apparatus 3                                                    |                |
|-----------------------------|-------------------------------------------------------------------------------------|----------------|
| set valve to input side     | BIO-DIS FC/SP Fraction Collector   HPLC Injector  <br>Syringe Pump<br>Value Control | Filter Changer |
| set valve to<br>output side | Pump Cycle<br>Fil/Dispense<br>5 : ml                                                | Change Filters |
|                             | Status                                                                              | >>>            |

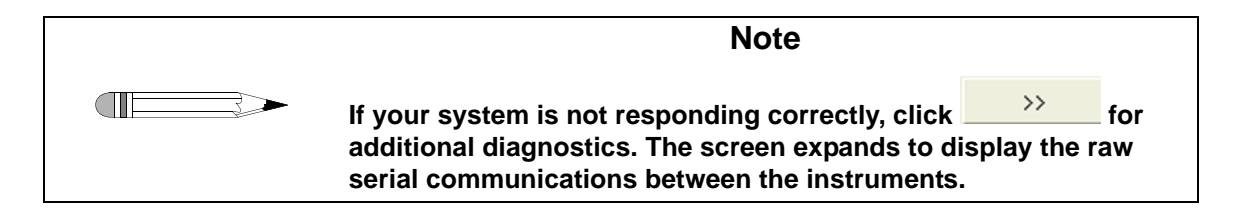

| Page 34   | Dissolution Workstation  | Revision F, 11/10 |
|-----------|--------------------------|-------------------|
| Operation | Operational Instructions | P/N 70-9050       |

Step 2. Click (set valve to output side) in the Valve Control box. There is an audible click.

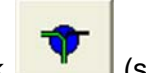

- Step 3. Click (set valve to input side) in the Valve Control box. There is an audible click.
- Step 4. In the Pump Cycle box, use the up and down arrows to enter a volume in milliliters to draw into the syringes.

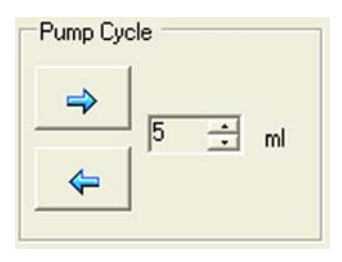

- Step 5. Click in the Pump Cycle box to pull from the sampling cannulas. The syringe pump completes the pump cycle.
- Step 6. Click in the Pump Cycle box to pull from the return cannulas. The syringe pump completes the pump cycle.
- Step 7. In the Fill / Dispense box, use the up and down arrows to enter a percentage of the syringe to fill.

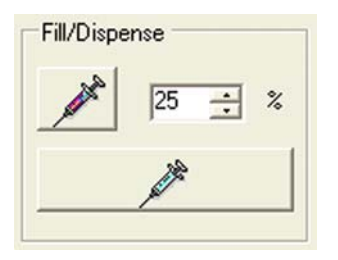

Step 8. Click to move the syringe plunger to the specified step position. The syringe fills to the percentage indicated.

Step 9. Click to dispense the syringe to the home position. The syringe empties.

#### Filter Changer

To control the filter changer, complete the following steps:

- Step 1. Click (open the filter changer clamp) in the Clamp Control box. The clamp opens.
- Step 2. Click (close the filter changer clamp) in the Clamp Control box. The clamp closes.
- Step 3. In the Change Filters box, use the up and down arrows to enter the number of filters to be replaced.

|    | _   |   |
|----|-----|---|
| ⇒_ | , 1 | ÷ |
|    | _   |   |

Step 4. Click to expel the filters. The entered number of filters are expelled and replaced with new filters.

## Valve Control

To control the valves, complete the following steps:

Step 1. Select the **Fraction Collector** tab. The following screen displays:

#### FIGURE 16. Fraction Collector tab

| Valve Control               |  |
|-----------------------------|--|
| Miscellaneous<br>RM Pump On |  |

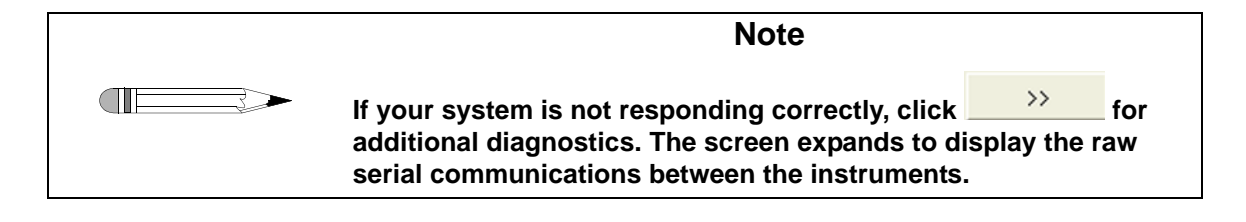
- Step 2. Click (lower the valves) in the Valve Control box to lower the needles. The needles lower.
- Step 3. Click (raise the valves) in the Valve Control box to lift the needles. The needles rise.
- Step 4. Click in the Valve Control box to rinse the valves. The valves move up and down repeatedly.
- Step 5. Click **Open Valves** in the Valve Control box. An audible click is heard. When the valves are open, the green lights on the front panel of the dispensing arm illuminate.

# Peristaltic Pump

To control the peristaltic pump, complete the following steps:

- Step 1. Click in the Peristaltic Pump box. The pump rotates toward the outlet channel of the peristaltic pump.
- Step 2. Click (stop pumping) in the Peristaltic Pump box. The pumping stops.
- Step 3. Click in the Peristaltic Pump box. The pump rotates toward the inlet channel of the peristaltic pump.

| Page 38   | Dissolution Workstation                   | Revision F, 11/10     |
|-----------|-------------------------------------------|-----------------------|
| Operation | Operational Instructions                  | P/N 70-9050           |
| Step 4.   | Click (stop pumping) in the Peristaltic F | Pump box. The pumping |

# Replacement Media Pump

.

In the Miscellaneous box, click **RM Pump On**. The pump runs. Click again to turn off the RM pump.

### Moving the Fraction Collector Dispensing Arm

To control the fraction collector dispensing arm, complete the following steps:

Step 1. Click any vessel position corresponding to the desired row in the Collector box. The dispensing arm moves to the desired row.

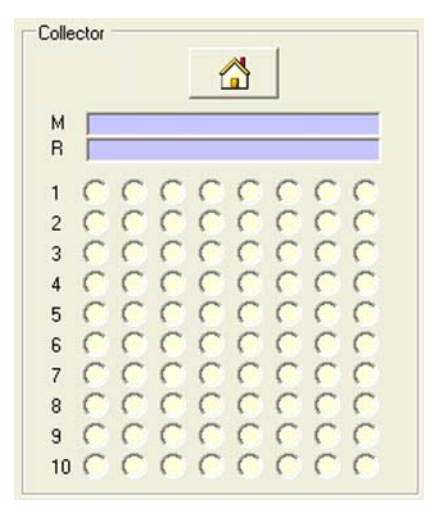

Step 2. In the Collector box, click . The dispensing arm returns to the home position.

Page 39 Operation

### **Injector Module**

To control the injector module, complete the following steps:

- Step 1. Select the HPLC Injector tab.
- Step 2. In the Fraction Collector Needle Position box, click the desired vial position in the appropriate row. The fraction collector dispensing arm moves to the appropriate row and the needle moves to the desired vial position.

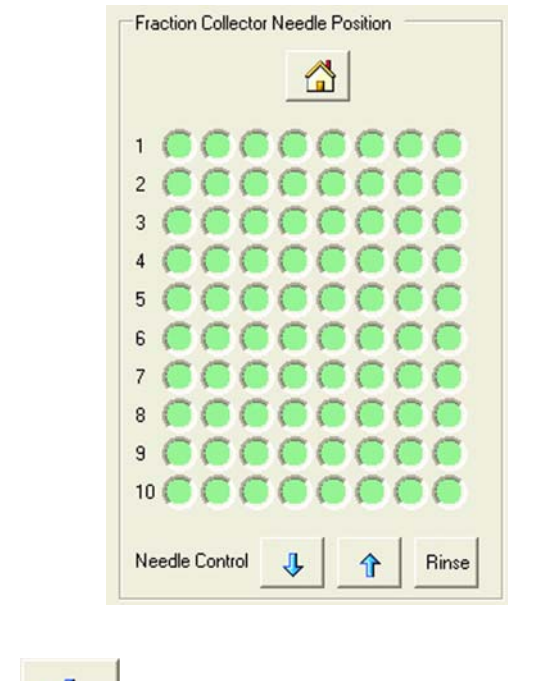

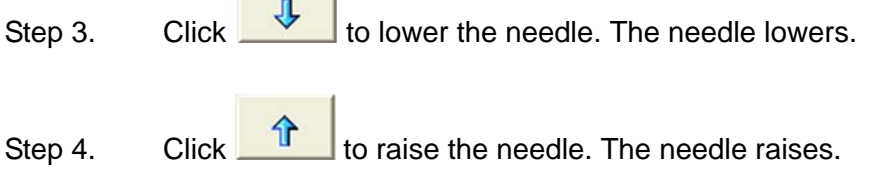

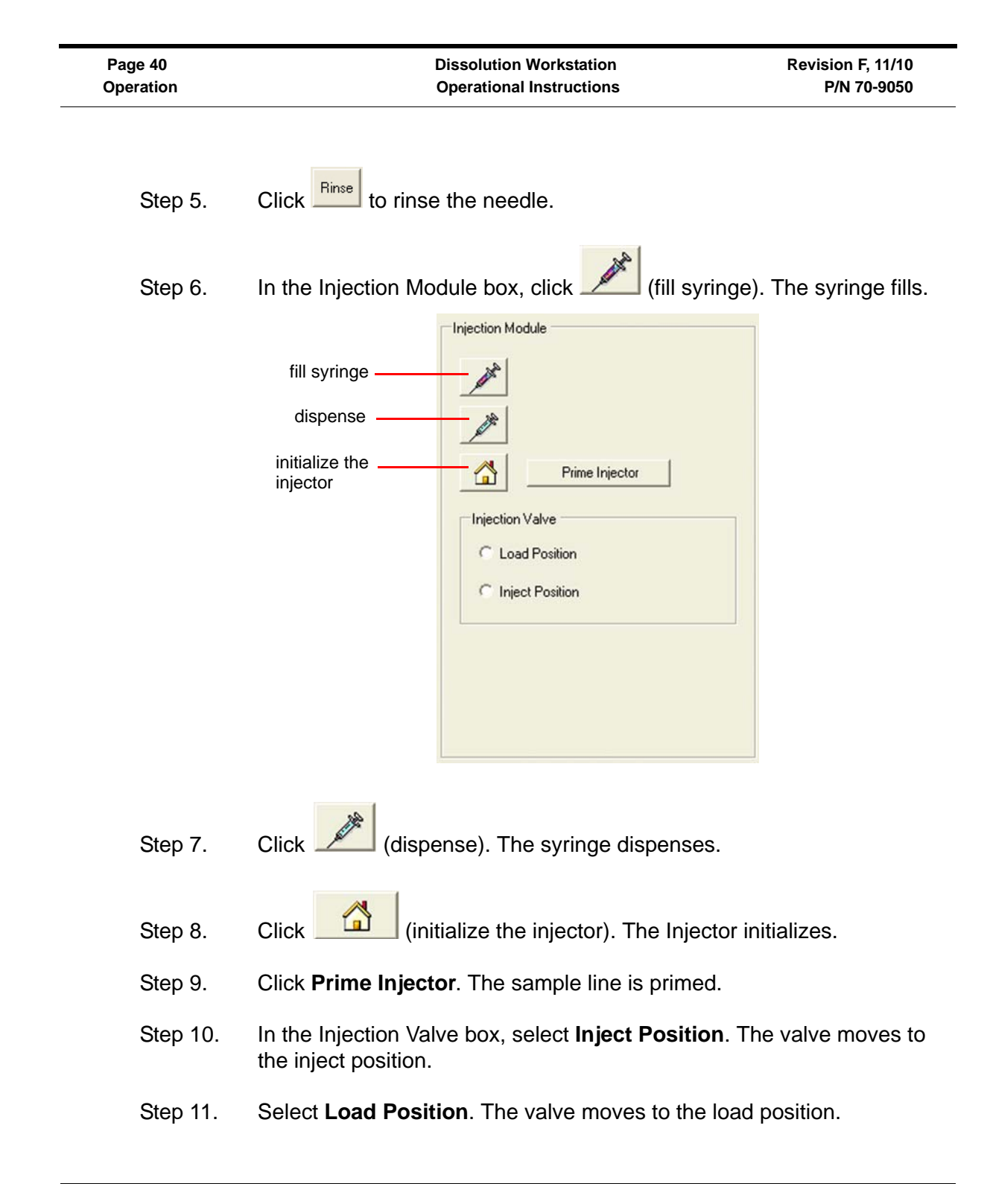

### Manual Sample

- Step 1. From the system status screen, click **Manual** and select **Sample**. The Manual Sampling Properties screen displays.
- Step 2. Enter the appropriate information and click **OK**. The system collects sample in the indicated row.

### Manual Injection

- Step 1. From the system status screen, click **Manual** and select **Injection**. The Manual Injection Settings screen displays.
- Step 2. Click **OK**. The system initializes.
- Step 3. Click the desired vial position on the appropriate row and click **OK**. The system injects from the proper vial.
- Step 4. If desired, select **Injection** to inject another sample.
- Step 5. When you are finished, click **STOP** on the system status screen.

# **Method Editor**

All test parameters are entered via the Method Editor screen.

| Function                         | Procedure                                    |
|----------------------------------|----------------------------------------------|
| Create a new method              | See "Creating a Method" on page 42.          |
| Copy a method                    | See "Copying Methods" on page 56.            |
| Delete a method                  | See "Deleting Methods" on page 57.           |
| Edit an existing method          | See "Editing an Existing Method" on page 57. |
| Run a report of the method setup | See "Method Report" on page 58.              |

| Function                                                         | Procedure                                  |
|------------------------------------------------------------------|--------------------------------------------|
| View the method audit trail                                      | See "Show Audit Trail" on page 58.         |
| Verify the integrity of a method                                 | See "Verify Integrity" on page 59.         |
| Import or export the method between two Dissolution Workstations | See "Import / Export XML File" on page 59. |

# **Creating a Method**

To create a new method, complete the following steps:

Step 1. From the navigation bar, click **Editor**. The Methods screen displays.

### FIGURE 17. Methods screen

| Actions            | Method      | Version # | Product Name                 | Notes         | Time                   | Owner  |
|--------------------|-------------|-----------|------------------------------|---------------|------------------------|--------|
| Choline C          | <b>U</b> 2  | 6         | VK7010                       | USB Converter | 14/02/2005 12:40:31 PM | Everyo |
| New Method         | U 7         | 15        | VK7025 w/pp                  | USB Converter | 14/02/2005 9:03:08 AM  | Everyo |
| Copy Method        | U 8         | 5         | VK7025 w/sp                  | USB Converter | 19/01/2005 1:23:01 PM  | Everyo |
| Paste              | U 9         | 4         | VK7025 w/sp1                 | USB Converter | 16/02/2005 1:22:35 PM  | VARIA  |
| Y Dalata           | U 11        | 2         | Copy of VK7025 w_pp. ID 7.13 | USB Converter | 26/01/2005 8:30:39 AM  | Everyo |
|                    | <b>0</b> 10 | 3         | Apparatus 3                  | USB Converter | 9/02/2005 8:34:29 AM   | Every  |
| Heport             | 3           | 3         | VK8000                       | USB Converter | 9/02/2005 8:43:16 AM   | Everyo |
| Properties         | 4           | 2         | VK8020 w/pp                  | USB Converter | 14/01/2005 12:48:44 PM | Every  |
| Aug Turk           | 5           | 2         | VK8020 w/sp                  | USB Converter | 14/01/2005 2:52:09 PM  | Everyo |
| Audic I fall       | 12          | 2         | VK8020 No tester             | USB Converter | 27/01/2005 9:10:38 AM  | Everyo |
| Show AuditTrail    |             |           |                              |               |                        |        |
| 🗞 Verify Integrity |             |           |                              |               |                        |        |
| XML File 1/0       |             |           |                              |               |                        |        |
| 📂 Import           |             |           |                              |               |                        |        |
| Export             |             |           |                              |               |                        |        |
| Export             | <           |           |                              |               |                        |        |

### Step 2. Click **New Method**. The Method Type Selector screen displays.

### FIGURE 18. Method Type Selector screen

| 🍳 Method Type Selector 🛛 🛛 🔀                               |   |  |  |  |  |
|------------------------------------------------------------|---|--|--|--|--|
| What type of apparatus are you creating the<br>method for? |   |  |  |  |  |
| Apparatus Type                                             | ï |  |  |  |  |
| Apparatus 1/2/5/6                                          |   |  |  |  |  |
| Apparatus 3/7                                              |   |  |  |  |  |
| C No Tester                                                |   |  |  |  |  |
| <u>QK</u>                                                  |   |  |  |  |  |

Step 3. Select Apparatus 1/2/5/6, Apparatus 3/7, or No Tester and click **OK**. The Method Editor screen displays (see Figure 19, "Method Editor screen," on page 44).

### FIGURE 19. Method Editor screen

| Product Name                    | Product Nam | e         |                             |         |              |
|---------------------------------|-------------|-----------|-----------------------------|---------|--------------|
| Notes                           | Notes       |           |                             |         |              |
| User Defined L                  | abels       |           |                             |         |              |
| Label 1                         | Lot         |           |                             |         |              |
| Label 2                         | Batch       |           |                             |         |              |
| Label 3                         | Group       | _         |                             |         |              |
| Purge Volume<br>Active Channels | 5           | mL V<br>C | Vaste Drop V<br>Jual Sample | ol D    | mL           |
| Error Tolerance ( +             | )           |           |                             | Profile | e Interval — |
| Temperature                     | .5 S        | peed 2    | %                           | 00:00   | нн:мм        |
| Change Manager                  | ient        |           |                             |         |              |
| inange managen                  |             |           |                             |         |              |

### Step 4. Select the **Parameters** tab.

Following is a description of the Parameters tab options:

| Option      |                                                      | Description                                                                                                    |  |  |
|-------------|------------------------------------------------------|----------------------------------------------------------------------------------------------------|--|--|
| Sample      | Product Name                                         | Enter the name of the product.                                                                                                    |  |  |
| Information | Notes                                                | Enter any relevant notes regarding the sample.                                                                                                    |  |  |
|             | User Defined Labels<br>Label 1<br>Label 2<br>Label 3 | The fields in this area have default values of LOT,<br>BATCH, and GROUP. These fields are<br>customizable; enter the information that best<br>serves the needs of the method parameters.                  |  |  |
| Sampling    | Sample Volume                                        | Enter the sample volume in milliliters.                                                                                                    |  |  |
| Parameters  | Prime Volume                                         | Use this option to set the amount of drawn medium necessary to fill the sampling lines of the entire system.                                                                                              |  |  |
|             |                                                      | Enter the prime volume in milliliters.                                                                                                    |  |  |
|             | Purge Volume                                         | Use this option to set a purge volume in milliliters<br>that ensures all stranded medium is properly<br>expelled.                                                                                         |  |  |
|             |                                                      | Enter the purge volume in milliliters.                                                                                                    |  |  |
|             | Active Channels                                      | Enter the number of vessel positions used for sampling.                                                                                                    |  |  |
|             | Samples / Filter                                     | Enter the number of samples each filter should process before being discharged.                                                                                                    |  |  |
|             | Replacement Volume                                   | If your system configuration includes the VK 8000 with replacement media option, enter the replacement volume in milliliters.                                                                             |  |  |
|             | Waste Drop Vol                                       | Enter the desired waste drop volume in milliliters.                                                                                                    |  |  |
|             |                                                      | Note: the drop volume is an amount of sample<br>that is dispensed through the VK 8000 needles<br>prior to dispensing samples into the collection<br>tubes to ensure the needles are purged<br>completely. |  |  |
|             | Dual Sample                                          | Click <b>Dual Sample</b> to pull two samples into two consecutive rows at a single sample timepoint.                                                                                                    |  |  |

| Option                 |             | Description                                                                                                    |
|------------------------|-------------|----------------------------------------------------------------------------------------------------|
| Error Tolerance<br>(±) | Temperature | Enter the desired temperature fluctuation limit (±).<br>If the vessel / water bath temperature goes over or<br>under the set temperature (see "Vessel<br>Temperature" on page 48) by the amount of this<br>tolerance, an error is recorded as part of the<br>results. |
|                        |             | If your system configuration includes AutoTemp,<br>the system checks the vessel temperature at each<br>sample timepoint.                                                                                                    |
|                        |             | For system configurations other than the VK 7030,<br>the system continuously checks the water bath<br>temperature.                                                                                                    |
|                        | Speed       | Enter the desired speed fluctuation limit $(\pm)$ . If the RPM goes over or under the set speed (see "Spindle RPM" on page 48) by the amount of this tolerance, an error is recorded as part of the results.                                                          |
| Profile Interval       |             | Enter the timepoint in hh:mm format at which the temperature and speed settings are recorded.                                                                                                    |
|                        |             | Note: profile measurements are optional.<br>Values are always recorded at sample<br>timepoints independent of this setting.                                                                                                    |
| Change Management      |             | If applicable, select the box under Change<br>Management in order to restrict the method editing<br>rights to the current user or any user with<br>VkModifyOthersMethod.                                                                                              |

Step 5. Select the **BIO-DIS** or **Dissolution** tab (see Figure 20, "BIO-DIS tab and Dissolution tab," on page 47).

### FIGURE 20. BIO-DIS tab and Dissolution tab

| Method Editor                                                                                                    |                                                                                                    |                           |
|----------------------------------------------------------------------------------------------------|----------------------------------------------------------------------------------------------------|---------------------------|
| Parameters BIO-DIS Injections                                                                                                    |                                                                                                    |                           |
| Entry<br>Row 1 - Speed 8 - DPM<br>Type Dip Interval Hold<br>Dip - :: : :<br>Bath Temperature 30.0 - Add To L<br>Row Type Bath Speed(DPM) Dip Interval H | Drain<br>:<br>ist<br>Iold Time Drain Time                                                                                                    |                           |
|                                                                                                    | Parameters       Dissolution       Sample Timepoints       Injection         Properties       37.4       *C         Bath Temperature       37.0       *C         Vessel Temperature       37.0       *C         Spindle RPM       50       Final Spin RPM         Final Spin Duration       00:00       MM:SS         Media Volume       900       ml         Vessel Temperature       Imperature | Apparatus Type<br>Paddles |
|                                                                                                    |                                                                                                    | OK Cancel                 |

| Step 6. | Following is a descripti | on of the BIO-DIS an | d Dissolution tab options: |
|---------|--------------------------|----------------------|----------------------------|
|         | <b>U U</b>               |                      |                            |

| BIO-DIS tab  |                                                                                                    | Dissolution tab        |                                                                                                    |  |
|--------------|----------------------------------------------------------------------------------------------------|------------------------|----------------------------------------------------------------------------------------------------|--|
| Option       | Description                                                                                                    | Option                 | Description                                                                                                    |  |
| Row          | Use the up and down<br>arrows to indicate the row<br>number for which the<br>parameters are being set.<br>After clicking Add to List,<br>use the up and down<br>arrows to indicate the next<br>row. | Bath<br>Temperature    | Enter the desired water bath<br>temperature, if applicable, in<br>°C.<br><i>Note: this option is ignored</i><br><i>if your system</i><br><i>configuration includes a</i><br><i>VK 7030.</i>                                                                              |  |
| Speed        | Use the up and down<br>arrows to indicate the<br>desired dips per minute<br>(DPM) for each applicable<br>row of the Apparatus 3 /<br>Apparatus 7.                                                   | Vessel<br>Temperature  | Enter the desired vessel<br>temperature, as applicable, in<br>degrees Celsius.<br>Note: this value is used to<br>determine temperature errors<br>at sample timepoints as well<br>as for a vessel temperature<br>start (see "Vessel<br>Temperature Start" on<br>page 64). |  |
| Туре         | Note: disregard this option.                                                                                                    | Spindle RPM            | Enter an appropriate speed<br>for the dissolution tester<br>spindles.                                                                                                    |  |
| Dip Interval | Enter the desired duration for dipping in hhh:mm:ss format.                                                                                                    | Final Spin<br>RPM      | If applicable, enter an appropriate speed for the final spin.                                                                                                    |  |
| Hold         | Enter the desired duration<br>for the dip to remain at the<br>bottom of the stroke in<br>mm:ss format.                                                                                              | Final Spin<br>Duration | If applicable, enter the duration of the final spin in mm:ss format.                                                                                                    |  |

| BIO-DIS tab         |                                                                                                    | Dissolution tab       |                                                                                                    |  |
|---------------------|----------------------------------------------------------------------------------------------------|-----------------------|----------------------------------------------------------------------------------------------------|--|
| Option              | Description                                                                                                    | Option                | Description                                                                                                    |  |
| Drain               | Enter the desired duration<br>for the apparatus to remain<br>at the top of the stroke<br>after dipping in mm:ss<br>format. | Media<br>Volume       | Enter the volume of the media in the vessels.                                                                                                    |  |
| Bath<br>Temperature | Enter the desired water<br>bath temperature in<br>degrees Celsius.                                                         | Vessel<br>Temperature | Click Measure Initial<br>Temperature and / or<br>Measure Final Temperature<br>to take the initial and final<br>vessel temperatures during<br>the method. |  |
|                     |                                                                                                    | Apparatus<br>Type     | Use the drop-down arrow to select the apparatus type.                                                                                                    |  |

- Step 7. For the Apparatus 3 / Apparatus 7, click **Add To List**.
- Step 8. For the VK 70xx, select the **Sample Timepoints** tab and program the appropriate timepoints (see Figure 21, "Sample Timepoints tab," on page 50).

### FIGURE 21. Sample Timepoints tab

| ethod Edi  | tor            |                       |               | L |
|------------|----------------|-----------------------|---------------|---|
| Parameters | Dissolution Sa | ample Timepoints ] In | jections      |   |
| Time Poir  | nt Details     |                       |               | 1 |
| Time       | ::             | Comment               |               |   |
| Type       | Sample         | -                     | Add Timepoint | 1 |
| 1,120      | 1              | _                     |               |   |
| Time       | na Campant     |                       |               |   |
| Time Ty    | pe Comment     |                       |               |   |
|            |                |                       |               |   |
|            |                |                       |               |   |
|            |                |                       |               |   |
|            |                |                       |               |   |
|            |                |                       |               |   |
|            |                |                       |               |   |
|            |                |                       |               |   |
|            |                |                       |               |   |
|            |                |                       |               |   |
|            |                |                       |               |   |
|            |                |                       |               |   |
|            |                |                       |               |   |
|            |                |                       |               |   |
|            |                |                       |               |   |

Following is a description of the Sample Timepoints tab options:

| Option        | Description                                                                                                    |
|---------------|----------------------------------------------------------------------------------------------------|
| Time          | Enter the desired sample timepoint in hh:mm:ss format.                                                                                                    |
| Comment       | Enter any information relevant to the timepoint.                                                                                                    |
| Туре          | Click the drop-down arrow to select either Sample or Sample + Media Change as applicable for our method.                                                                        |
| Add Timepoint | Once the information is added under Time, Comment, and Type, click <b>Add Timepoint</b> to include the timepoint in the method. Repeat this process for all desired timepoints. |

### Step 9. Select the **Injections** tab.

### FIGURE 22. Injections tab

| Injection Interval | 05:00 | └── Wait For Signal        |
|--------------------|-------|----------------------------|
| Loop Size          | 200   | Enable Injection           |
|                    |       | Per Vial                   |
| Fill Volume        | 99 ÷  | 1 to 99% of syringe volume |
| Fill Volume        | 99 ÷  | 1 to 99% of syringe volume |
| Dispense Speed     | 10 ÷  | Seconds / Stroke           |
| Prime Cycles       | 1 ÷   | Cycles : 0 to 9            |
| Flush Cycles       | 1 ÷   | Cycles : 0 to 9            |
| Inject Delay       | 15 ÷  | Seconds                    |
| Load Delay         | 15 🗄  | Seconds                    |

Following is a description of the Injections tab options:

| Option     |                    | Description                                                                                                    |
|------------|--------------------|----------------------------------------------------------------------------------------------------|
| Injections | Injection Interval | Enter the duration between injections. The time desired timepoints for injections in mm:ss format.                                                                                                    |
|            | Loop Size          | Enter the loop volume in microliters associated with your injector.                                                                                                    |
|            | Wait for Signal    | If your system configuration includes a VK 8020, select<br>Wait for Signal to synchronize with external HPLC<br>hardware (optional).                                                                                                    |
|            | Enable Injection   | If your system configuration includes a VK 8020, select<br>Enable Injection to create an injection sequence. The<br>Injection List Generation Options screen displays (see<br>Figure 23, "Injection List Generation Options screen," on<br>page 53). |
|            |                    | Enter the injection group size according to the channel configuration of the VK 8000.                                                                                                    |
|            |                    | Enter a value between 0 and 8 for the Standards injected before and after group.                                                                                                    |
|            |                    | If required, select Limit generated list to number of timepoints.                                                                                                    |
|            |                    | Click <b>OK</b> to close the Injection List Generation Options screen. The HPLC Injection List screen displays (see Figure 24, "HPLC Injection List screen," on page 54).                                                                            |
|            | Per Vial           | Click <b>Per Vial</b> . The HPLC Injection List screen displays (see Figure 24, "HPLC Injection List screen," on page 54).                                                                                                    |

| Option           |                | Description                                                          |
|------------------|----------------|----------------------------------------------------------------------|
| HPLC<br>Injector | Fill Volume    | Enter the percent of the injector syringe to fill between 1 and 99%. |
| Parameters       | Fill Speed     | Enter the desired seconds per stroke to fill the syringe.            |
|                  | Dispense Speed | Enter the desired seconds per stroke to dispense the syringe.        |
|                  | Prime Cycles   | Enter the number of prime cycles between 0 and 9.                    |
|                  | Flush Cycles   | Enter the number of flush cycles between 0 and 9.                    |
|                  | Inject Delay   | Enter the duration of the inject delay in seconds.                   |
|                  | Load Delay     | Enter the duration of the load delay in seconds.                     |

### FIGURE 23. Injection List Generation Options screen

| Injection List Generation Op    | tions            | X              |
|---------------------------------|------------------|----------------|
| Injection Group Size            | 6                |                |
| Standards injected before group | 1                | AN .           |
| Standards injected after group  | 1                |                |
| ☑ Limit generated list to numbe | er of timepoints |                |
|                                 | <u>0</u> k       | <u>C</u> ancel |

### FIGURE 24. HPLC Injection List screen

| 🖋 HPLC Injection List |                                                                                  |                                                                                                    |                                                    |                                                                    |                                               |        |
|-----------------------|----------------------------------------------------------------------------------|----------------------------------------------------------------------------------------------------|----------------------------------------------------|--------------------------------------------------------------------|-----------------------------------------------|--------|
| Actions               | Type<br>STANDARD<br>INJECTION<br>INJECTION<br>INJECTION<br>INJECTION<br>STANDARD | Name<br>STD BEFORE GP1<br>Injection_1<br>Injection_2<br>Injection_3<br>Injection_4<br>Injection_6<br>STD AFTER GP1 | Injection Count<br>1<br>1<br>1<br>1<br>1<br>1<br>1 | Vial Numb<br>9,1<br>1,1<br>1,2<br>1,3<br>1,4<br>1,5<br>1,6<br>10,1 | er Wait Fo<br>1<br>1<br>1<br>1<br>1<br>1<br>1 | r Row  |
|                       |                                                                                  |                                                                                                    |                                                    | !                                                                  |                                               | Cancel |

Following is a description of the screen options listed on the navigation bar of the HPLC Injection List screen:

| Option           | Description                                                                                                    |
|------------------|----------------------------------------------------------------------------------------------------|
| Quick Fill       | To automatically generate the injection list, click <b>Quick Fill</b> . The Injection<br>List Generation Options screen displays (see Figure 23, "Injection List<br>Generation Options screen," on page 53) with preset injections. See<br>"Enable Injection" on page 52.                                                                                                    |
| Edit Injection   | To change the vessel position and or row of a specific injection, click the injection and click Edit Injection. The Injection Editor screen displays (see Figure 25, "Injection Editor screen," on page 56). Click the desired vessel position in the appropriate row and click <b>OK</b> . The Injection Editor screen closes and the new injection displays on the HPLC Injection List screen (see Figure 24, "HPLC Injection List screen," on page 54) in place of the previous value. |
| Move Up          | To change the order of the injections, click an injection and click either                                                                                                    |
| Move Down        | Move Up or Move Down as appropriate to reposition the injection in the list.                                                                                                    |
| Add Injection    | To add an injection, click <b>Add Injection</b> . The Injection Editor screen displays. Click the desired vessel position in the appropriate row and click <b>OK</b> . The Injection Editor screen closes and the injection displays on the HPLC Injection List screen (see Figure 24, "HPLC Injection List screen," on page 54).                                                                                                    |
| Delete Injection | To delete an injection, click the appropriate injection and click <b>Delete Injection</b> from the navigation bar.                                                                                                    |

- Step 10. Click **OK** to close the HPLC Injection List screen.
- Step 11. Click **OK** to close the Method Editor screen.

#### FIGURE 25. Injection Editor screen

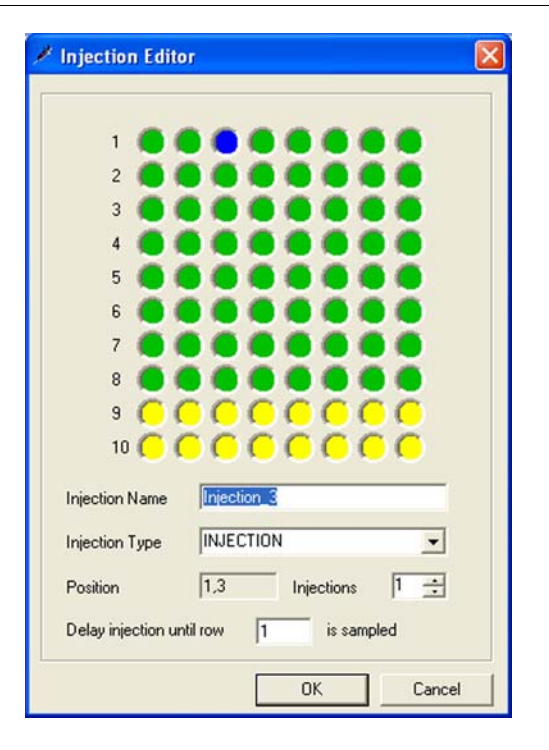

# **Copying Methods**

To copy a method, complete the following steps:

- Step 1. From the navigation bar, click **Editor**. The Methods screen displays (see Figure 17, "Methods screen," on page 42).
- Step 2. Select the desired method.
- Step 3. Click **Copy Method**.
- Step 4. Click **Paste**. A new method displays. The description of the new method is *Copy of...*

Step 5. To change any of the parameters of the method, see "Editing an Existing Method" below.

# **Deleting Methods**

To delete a method, complete the following steps:

- Step 1. From the navigation bar, click **Editor**. The Methods screen displays (see Figure 17, "Methods screen," on page 42).
- Step 2. Select the desired method.
- Step 3. Click **Delete**.
- Step 4. Click Yes.

### Editing an Existing Method

To edit a method already entered on the Dissolution Workstation, complete the following steps:

- Step 1. From the navigation bar, click **Editor**. The Methods screen displays (see Figure 17, "Methods screen," on page 42).
- Step 2. Click the desired method.
- Step 3. Click **Properties** on the navigation bar. The Method Editor screen displays (see Figure 19, "Method Editor screen," on page 44).

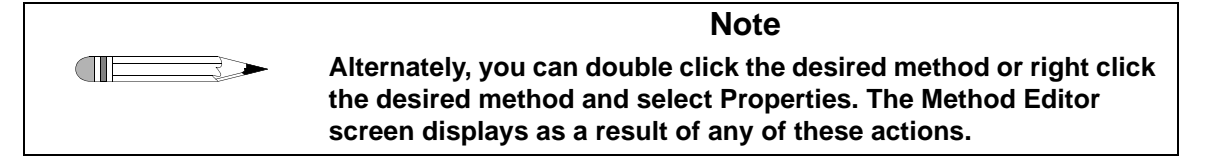

Step 4. Select the appropriate tabs and change the relevant information in the same manner that the method was created.

### **Method Report**

To display a report of the method parameters, complete the following steps:

- Step 1. From the navigation bar, click **Editor**. The Methods screen displays (see Figure 17, "Methods screen," on page 42).
- Step 2. Select the desired system configuration.
- Step 3. Click **Report**. The Version Selection screen displays.
- Step 4. If applicable, indicate which version and click **OK**.

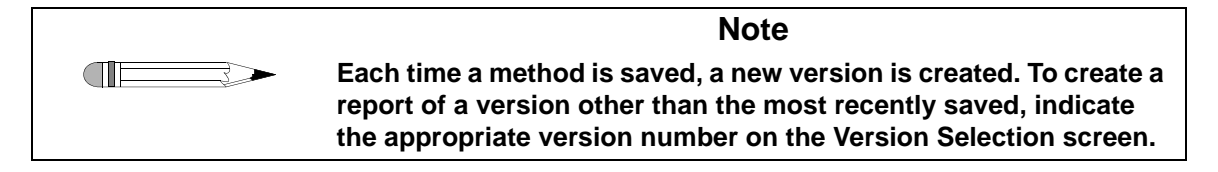

Step 5. The method report displays. The report can be printed, exported, searched, verified, and / or signed.

# Audit Trail

Once a method has completed, the results are available for review, audited modification, and electronic signature. The software maintains complete history for all runs executed on the system. Results can be previewed and printed.

### Show Audit Trail

To display the audit trail for a method, complete the following steps:

Step 1. From the navigation bar, click **Editor**. The Methods screen displays (see Figure 17, "Methods screen," on page 42).

Step 2. Select the method and click **Show Audit Trail**. The Method Audit Trail screen displays.

| Note                                                                                                    |
|----------------------------------------------------------------------------------------------------|
| Alternately, you can right click the desired method and select<br>Show Audit Trail. The Method Audit Trail screen displays as a<br>result of either of these actions. |

Step 3. Select two or more versions and click **Differences** in the navigation bar. A change report displays. The report can be printed or exported.

### Verify Integrity

To verify that the method has not been changed outside of the application, complete the following steps:

- Step 1. From the navigation bar, click **Editor**. The Methods screen displays (see Figure 17, "Methods screen," on page 42).
- Step 2. Select the method and click **Verify Integrity**. Either the data is verified successfully or the user is directed to contact their system administrator.

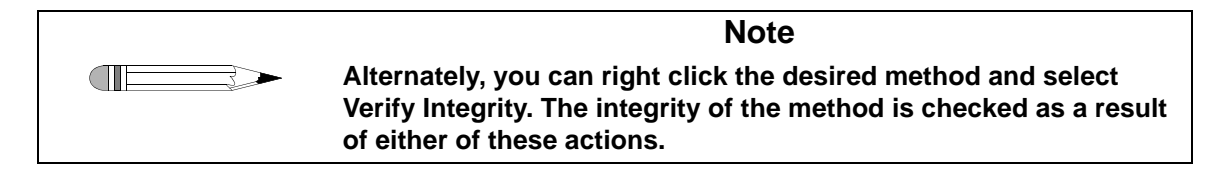

# Import / Export XML File

To use an existing method from one Dissolution Workstation on a different Dissolution Workstation, you can export and import the method as an XML file.

To export the method, complete the following steps:

Step 1. From the navigation bar, click **Editor**. The Methods screen displays (see Figure 17, "Methods screen," on page 42).

| Page 60   | Dissolution Workstation         | Revision F, 11/10 |
|-----------|---------------------------------|-------------------|
| Operation | <b>Operational Instructions</b> | P/N 70-9050       |

- Step 2. Select the desired method.
- Step 3. Click **Export**. The Version Selection screen displays.

| Note                                                                                                    |
|----------------------------------------------------------------------------------------------------|
| Alternately, you can right click the desired method and select<br>Export. The Version Selection screen displays as a result of either<br>of these actions. |

Step 4. If applicable, indicate which version to export and click **OK**. The Export Method to XML File screen displays.

| Note                                                                                                    |
|----------------------------------------------------------------------------------------------------|
| Each time a method is saved, a new version is created. To export a version other than the most recently saved, indicate the appropriate version number on the Version Selection screen. |

- Step 5. Indicate the directory and file name and click **Save**. The code is saved as an XML file which displays in Notepad.
- Step 6. Close the Notepad file.

To import the XML file at another Dissolution Workstation, complete the following steps:

- Step 1. From the navigation bar, click **Editor**. The Methods screen displays (see Figure 17, "Methods screen," on page 42).
- Step 2. Click **Import**. The Import Method from XML File screen displays.

| Note                                                                                                    |
|----------------------------------------------------------------------------------------------------|
| Alternately, you can right click the desired method and select<br>Import. The Import Method from XML File screen displays as a<br>result of either of these actions. |
|                                                                                                    |

Step 3. Select the appropriate directory and file name and click **Open**. The method displays on the Method screen.

# Running the Method

Step 1. From the navigation bar, click **Run Method**. The Select System Step 1 of 2 screen displays.

FIGURE 26. Select System Step 1 of 2 screen

| U Se       | elect    | Systen    | n Step 1        | of 2           |                        |                   |                  |               |
|------------|----------|-----------|-----------------|----------------|------------------------|-------------------|------------------|---------------|
| Se         | elect ti | ne syster | m to run the me | thod           |                        |                   |                  | U             |
| Sys        | tem      | Ver. #    | System Desc.    | Laboratory     | Time                   | Owner             | Restricted Wkstn | Document ID   |
| <b>U</b> : | 1        | 6         | VK7025          | Validation Lab | 19/01/2005 11:30:11 AM | Everyone          | No Restriction   | HKD10/GYPjqC  |
| U 2        | 2        | 9         | VK7010          | Validation Lab | 8/02/2005 8:57:36 AM   | Everyone          | CHEMSTXP         | IcRvG5Jj7GEqJ |
|            | В        | 2         | VK7025 w/pp     | Validation Lab | 14/02/2005 8:56:34 AM  | Everyone          | No Restriction   | rxTjmq2BGgt5: |
|            | 5        | 3         | Apparatus 3     | Lab            | 8/02/2005 9:06:13 AM   | Everyone          | No Restriction   | oYkKqdMy+7H   |
|            | 10       | 2         | Apparatus 3     | Validation     | 8/02/2005 11:21:19 AM  | Everyone          | No Restriction   | wR8ieGMGoJn(  |
|            | 3        | 2         | VK8000          | Validation Lab | 8/02/2005 9:01:04 AM   | VARIANNC\tthompso | No Restriction   | dEhVkAwsVAQ   |
|            | +        | 2         | VK8U2U w/pp     | Validation Lab | 14/01/2005 12:47:15 PM | Everyone          | No Restriction   | /euoviCv1uMR  |
|            |          | 2         | VK8020 WJSP     | Validation Lab | 14/01/2005 2:50:40 PM  | Fuerwore          | No Restriction   |               |
|            | /        | 2         | 10020           | Validation Eab | 27/01/2000 9.07.09 Min | Everyone          | No Restriction   |               |
|            |          |           |                 |                |                        |                   |                  |               |
|            |          |           |                 |                |                        |                   |                  |               |
|            |          |           |                 |                |                        |                   |                  |               |
|            |          |           |                 |                |                        |                   |                  |               |
|            |          |           |                 |                |                        |                   |                  |               |
|            |          |           |                 |                |                        |                   |                  |               |
| <          |          |           |                 |                |                        |                   |                  | >             |
|            |          |           |                 |                |                        |                   |                  |               |
|            |          |           |                 |                | Canc                   | el K Back         | Next >           | Finish        |

Step 2. Select the desired system to run the method and click **Next**. The Select Method Step 2 of 2 screen displays (see Figure 27, "Select Method Step 2 of 2 screen," on page 62).

| Page 62   |
|-----------|
| Operation |

#### FIGURE 27. Select Method Step 2 of 2 screen

| Select                           | Method,                | Step 2 of 2                                                                          |                                                                  |                                                                                                    |                                                       |                                                                       |
|----------------------------------|------------------------|--------------------------------------------------------------------------------------|------------------------------------------------------------------|----------------------------------------------------------------------------------------------------|-------------------------------------------------------|-----------------------------------------------------------------------|
| Method                           | Version #              | Product Name                                                                         | Notes                                                            | Time                                                                                                    | Owner                                                 | Document ID                                                           |
| U 2<br>U 7<br>U 8<br>U 9<br>U 11 | 6<br>15<br>5<br>4<br>2 | VK7010<br>VK7025 w/pp<br>VK7025 w/sp<br>VK7025 w/sp1<br>Copy of VK7025 w_pp. ID 7.13 | USB Converter<br>USB Converter<br>USB Converter<br>USB Converter | 14/02/2005 12:40:31 PM<br>14/02/2005 9:03:08 AM<br>19/01/2005 1:23:01 PM<br>16/02/2005 1:22:35 PM<br>26/01/2005 8:30:39 AM | Everyone<br>Everyone<br>VARIANNC\tthompso<br>Everyone | /6vQgcr0/Y/<br>DIMIh0HJgW<br>tJYMjdYF8h-<br>/RIp8zbELy/<br>J5pmIOU5uh |
| <                                |                        |                                                                                      |                                                                  | Cancel / Back                                                                                                    | Nevts                                                 | Finish                                                                |

Step 3. Select the desired method to run and click **Finish**. The system status screen displays (see Figure 28, "System status screen," on page 63).

#### FIGURE 28. System status screen

| sten Hethod Security Jook | Be                                                                                                    |                           |  |
|---------------------------|----------------------------------------------------------------------------------------------------|---------------------------|--|
| n x Ho                    | SYSTEM[1.1 Sample]                                                                                                    | (1 X                      |  |
| onfiguation.              | TEM[1:1:Sangdo] METHOD[1:1:ProductName]                                                                                                    |                           |  |
| Nagnostics.               | Ban Deprestry Lad Method. Text Report Gan Manual                                                                                                    |                           |  |
| od 🗶                      |                                                                                                    |                           |  |
|                           | 410 Bath De Montor                                                                                                    | 1000                      |  |
| 4                         |                                                                                                    | \$ C C C C C C C C        |  |
|                           | 37.0                                                                                                    | 10000000                  |  |
|                           | 1 1 1 1 1 1 1 1 1 1 1 1 1 1 1 1 1 1 1 1                                                                                                    | 10000000                  |  |
| ion                       |                                                                                                    | CCCCCCC                   |  |
|                           |                                                                                                    | 30000000                  |  |
| -                         | Bath                                                                                                    | 00000000                  |  |
|                           | Ratus Anthry Log                                                                                                    | 10000000                  |  |
|                           | Constant and the second second s |                           |  |
| 3                         | Test Properties:                                                                                                    | Praction Collector Status |  |
| mple ]                    | Nethod 30 1<br>Nethod Version 1                                                                                                    | 12222222222               |  |
|                           | Tester Serial # SIMULATE                                                                                                    | inconcere                 |  |
|                           | Product Name Product Name                                                                                                    | 1:000000000               |  |
|                           | Sample Volume 5.0 ml<br>Frime Volume 10.0 ml                                                                                                    | icececee                  |  |
|                           | Purge Volume 10.0 ml                                                                                                    | 1200000000                |  |
|                           | Waste Brop Volume 0.0 ml                                                                                                    | inconcere l               |  |
|                           | Profile Interval 00:07 HH:MM<br>Temperature Tolerance 0.5 °C                                                                                                    | 1000000000                |  |
|                           | Speed Tolerance 5.0 %                                                                                                    | Next Sample: 000:00:00    |  |
|                           |                                                                                                    | Next Injection: 000:00:00 |  |
|                           | Frogrammed Timepoints:                                                                                                    | Elapsed Time 000.00.00    |  |
|                           | Interval Fow DPH Hold Bath                                                                                                    |                           |  |
|                           |                                                                                                    |                           |  |
|                           | _                                                                                                    |                           |  |
|                           | Time points:                                                                                                    |                           |  |
|                           |                                                                                                    |                           |  |
|                           | _                                                                                                    |                           |  |
|                           | Completed Injections:                                                                                                    |                           |  |
|                           |                                                                                                    |                           |  |
|                           |                                                                                                    |                           |  |
|                           | Loaded method [1] Product Name                                                                                                    |                           |  |

Step 4. Click **Start**. The Method Start Options screen displays.

FIGURE 29. Method Start Options screen

| 🔹 Method Start Option                                | IS                    |                         |                       |
|------------------------------------------------------|-----------------------|-------------------------|-----------------------|
| Sample Information —<br>Product Name<br>Notes<br>Lot | Product Name<br>Notes |                         |                       |
| Batch<br>Group                                       |                       |                         |                       |
| Injection Control                                    | ling)                 | Temperature Delayed Sta | art<br>Start:<br>tart |
| Time Delayed Start 6/30/2004 2:04:48 PM              | <b>E</b>              |                         |                       |
|                                                      |                       | <u>0</u> K              | <u>C</u> ancel        |

Following is a description of the Method Start Options screen options:

| Option                                                                          | Description                                                                                                    |
|---------------------------------------------------------------------------------|----------------------------------------------------------------------------------------------------|
| Product Name                                                                    | Enter the product name.                                                                                                    |
| Notes                                                                           | Enter any appropriate notation.                                                                                                    |
| Label 1                                                                         | Enter the appropriate information based on the user-                                                                                                    |
| Label 2                                                                         | defined labels (see "User Defined Labels" on page 45).                                                                                                    |
| Label 3                                                                         |                                                                                                    |
| Injection Control<br>Enable Injections<br>Inject Only (No Sampling)             | As applicable select enable injections to run an injection<br>sequence and / or Inject Only to make injections without<br>sampling.<br><i>Note: if your system configuration includes a</i><br><i>VK 8020, this option allows you to run dissolution</i><br><i>without making HPLC injections.</i><br><i>If your system configuration does not include a</i><br><i>VK 8020, this option is disabled.</i> |
| Temperature Delayed Start<br>Vessel Temperature Start<br>Bath Temperature Start | As applicable select Vessel Temperature Start or Bath<br>Temperature Start. Ensure the current date displays in<br>the Time Delayed Start box.<br><i>Note: vessel temperature start is applicable only with</i><br><i>the VK 70xx.</i>                                                                                                    |
| Time Delayed Start                                                              | Use this option to program a delayed start.<br>Enter the desired date and time to start the method.                                                                                                    |

### Step 5. Ensure the dongle is inserted into the USB port.

|--|

### **Note** If the dongle (HASP security key) is not inserted into the USB port, the method will not run.

- Step 6. Click **OK** to start the method.
- Step 7. When the method is complete, click **Test Report**. The test report displays. The report can be printed, exported, searched, verified, and / or signed.

# Test Reports

To display a report of the completed method, complete the following steps:

Step 1. From the navigation bar, click **Test Reports**. The Test Report Selection screen displays.

FIGURE 30. Test Report Selection screen

| Actions 🙁                       | Date And System Filter                     | Test ID F              | iller                    |
|---------------------------------|--------------------------------------------|------------------------|--------------------------|
| Show Report<br>Retrieve Records | Start Date 12/ 1/2004   End Date 2/18/2005 | Filter Date And System | 1                        |
| Sport List                      | System *                                   | ×                      | Table Cold M Librard     |
| Export to Excel                 | Test ID Product Name                       | System Desc.           | 1 ester Setial # User ID |
| Eliperito Eniocia               | 3630 Engineering 7010                      | Engineering 7010       | 0.0620.0000 VARIAN       |
|                                 | 3638 Engineering 7010                      | Engineering 7010       | 0-0620-0000 VARIAN       |
|                                 | 3637 Engineering 7010                      | Engineering 7010       | 0-0620-0000 VARIAN       |
|                                 | 3636 Engineering 7010                      | Engineering 7010       | 0-0620-0000 VARIAN       |
|                                 | 2626 Engineering 7010                      | Engineering 7010       | 0-0620-0000 VARIAN       |
|                                 | Soos Engrieeing ford                       |                        |                          |
|                                 | 3634 Engineering 7010                      | Engineering 7010       | 0-0620-0000 VARIA        |

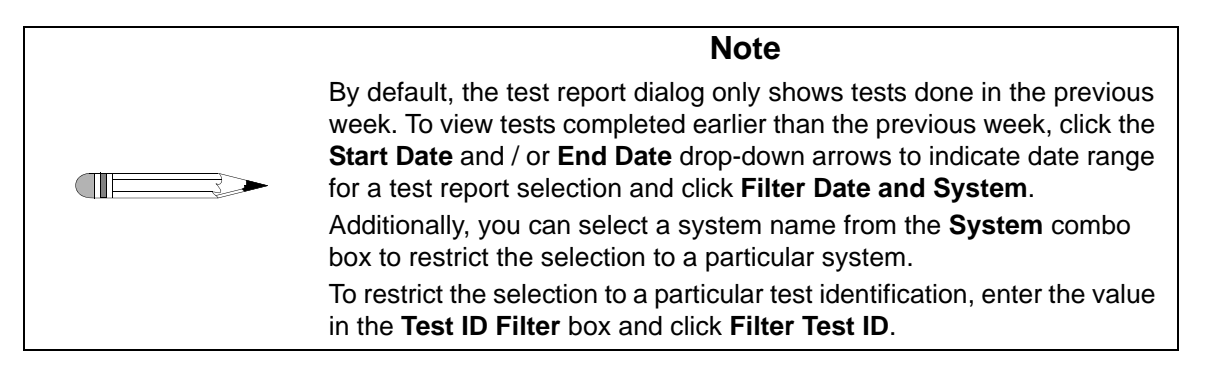

- Step 2. Click a test in the list to select it.
- Step 3. From the navigation bar in the **Test Report Selection** dialog, click **Show Report**. The report for the selected test displays.

Step 4. Using the buttons on the report toolbar, you can do the following:

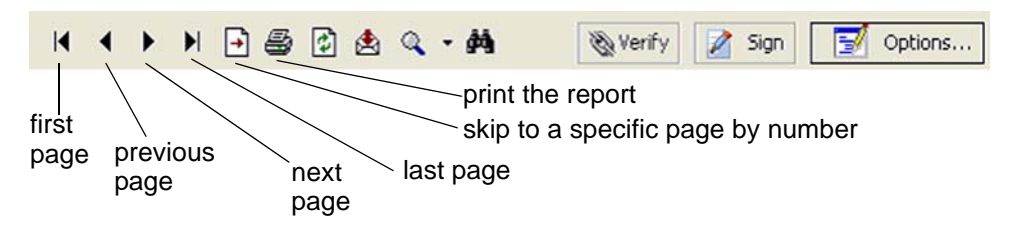

# **Electronic Signatures**

When the user is satisfied with the results, the results can be electronically signed. The software allows multiple electronic signings of a set of results. Each signing is accomplished using the signature dialog box shown. The user authenticity is determined by testing the user identification and password against the Windows NT security database.

Electronic signatures are permanently linked to the results. The software always requires the signature to be executed using all the signature components. Any attempts to sign a set of results using an invalid user identification, password, or any combination thereof that is incorrect is automatically recorded to the system audit trail.

# Clean System

From the system status screen, click **Clean**. All instruments initialize. Media is pulled and expelled through the valves. If applicable, the filters are replaced.

# MSDE Manager: Back up / Restore

# Backing up the Database

To back up the database, complete the following steps:

Step 1. Click Start > All Programs > Varian > Dissolution > MSDE Manager. The MSDE Manager screen displays.

### FIGURE 31. MSDE Manager Screen

| Available Servers                                | USCARLOO | 0599\VarianDisso | •               |  |
|--------------------------------------------------|----------|------------------|-----------------|--|
| Use Touted                                       | User     | \$ð              | Connect         |  |
| Connection                                       | Password | ******           | Change Password |  |
| Backup Details<br>Database Name<br>DissoW/kStn   |          |                  | -               |  |
| Backup Details -<br>Database Name<br>DissolWkStn |          |                  |                 |  |

- Step 2. Click **Connect** to connect to the database.
- Step 3. The DB Utility screen displays indicating the database has connected successfully.

| Dogo 69   | Dissolution Workstation                                                                                                    | Povision E 11/10                                      |
|-----------|----------------------------------------------------------------------------------------------------|-------------------------------------------------------|
| Operation | Operational Instructions                                                                                                    | P/N 70-9050                                           |
| Step 4.   | Ensure the name of the database appears and Database Name field. If this field is empty, select click <b>Attach</b> to attach to the database. | is highlighted in the<br>ct the <b>Attach</b> tab and |
| Step 5.   | Click Browse to specify a destination for the ba                                                                                               | ackup file.                                           |
| Step 6.   | Click Backup. The back-up file is written to the                                                                                               | designated file location.                             |

# Restoring the Database

The Dissolution Workstation database can be restored from a previous back-up file. Ensure the Dissolution Workstation program is not running and that no other program is using the database during the restoration.

To restore the database, complete the following steps:

Step 1. Click Start > All Programs > Varian > Dissolution > MSDE Manager. The MSDE Manager screen displays.

### FIGURE 32. MSDE Manager Screen

| Servers                                                                                         |                           |                                    |                 | 0      |
|-------------------------------------------------------------------------------------------------|---------------------------|------------------------------------|-----------------|--------|
| Available Servers                                                                               | USCARLOO                  | 0599\VarianDisso                   | •               |        |
| - Lise Trusted                                                                                  | User                      | sa                                 | Connect         | 4      |
| Connection                                                                                      | Password                  |                                    | Change Password | 45     |
|                                                                                                 |                           |                                    |                 |        |
| Backup   Attach R<br>Backup File Name                                                           | estore                    |                                    |                 |        |
| Backup   Attach R<br>Backup File Name<br>[C:\Documents and                                      | estore  <br>Settings\Admi | nistrator/My Documents             |                 | Browse |
| Backup   Attach R<br>Backup File Name<br>[C:\Documents and<br>Restore Databass                  | estore  <br>Settings\Admi | nistrator'My Documenta             |                 | Browse |
| Backup Attach R<br>Backup File Name<br>[C:\Documents and<br>Restore Database<br>[DissoWkStn     | estore  <br>Settings\Admi | nistrator'.My Documents            |                 | Browse |
| Backup   Attach   R<br>Backup File Name<br>[C:\Documents and<br>Restore Database<br>[DissoWkStn | settingsVAdmi             | nistrator'.My Documenta<br>Restore |                 | Browse |

- Step 2. Click **Connect** to connect to the database.
- Step 3. On the Restore tab, click **Browse** to search for the back-up file.
- Step 4. Select the appropriate file and click **Open**.
- Step 5. Click **Restore**. The previous back-up file is restored.

| Page 70   | Dissolution Workstation         | Revision F, 11/10 |
|-----------|---------------------------------|-------------------|
| Operation | <b>Operational Instructions</b> | P/N 70-9050       |

This page was intentionally left blank, except for this message.

# Index

# **a** audit trail 7, 58

#### b

backing up the database 67 bath temperature box 32 bio-dis box 28

#### С

cannula / manifold 31 change filters box 35 change management 46 change user 7 clean system 66 collector box 38 completing the configuration 17 configuring dissolution workstation 8 copying a system configuration 19 copying methods 56 creating a method 42

#### d

database backing up 67 restoring 68 deleting a system configuration 19 deleting methods 57 diagnostics 26 dipping speed box 29 dips per minute 29 dissolution apparatus 10 dissolution workstation screen 6 dosage delivery 32

#### е

editing an existing method 57 editing an existing system configuration 22 electronic signatures 66 error tolerance 46 export xml file 24, 59

#### f

fill / dispense box 34 filter changer 12, 35 fraction collector 15 fraction collector needle position box 39

#### h

hplc injection list screen 54 hplc injector parameters 53

#### i

import xml file 24, 59 injection editor screen 56 injection list generation options screen 53 injection module box 40 injection valve box 40 injector module 17, 39

#### I

lock application 7 logon 5 logon screen 5

#### m

manual control 26 manual injection 41 manual sample 41 method editor 41 bio-dis tab 47 dissolution tab 47 injections tab 51 sample timepoints tab 50 method editor screen 44 method report 58 method start options screen 63 method type selector screen 43 methods screen 42 moving the drive unit apparatus 3 / apparatus 7 28 vk 70xx 29 moving the fraction collector dispensing arm 38 msde manager 67

#### р

peristaltic pump 37 permissions 7 profile interval 46 pump cycle box 34

#### q

quick fill 55

#### r

replacement media pump 38 report toolbar 66 restoring the database 68 run method 61

#### s

sample information 45 sampling parameters 45 screen options dissolution workstation 7 hplc injection list screen 55 method start options screen 64 system editor 9 bio-dis 12 dissolution tester 12 syringe pump 14 security 7 select item screen 26 select method step 2 of 2 screen 62 select system step 1 of 2 screen 61 serial number editor screen 21 serial numbers 20 show audit trail 23, 58 spindle control 31 status 7 syringe pump 12, 33 system configuration report 22 system configuration screen 8 system diagnostics bio-dis tab 27 dissolution tester tab 30 fc/sp tab 33 fraction collector tab 36 system editing rights 10 system editor bio-dis screen 11 dissolution tester screen 11 filter changer screen 13 fraction collector screen 16 injector configuration screen 16 serial numbers screen 18 svringe pump screen 13 system editor screen 9 system status screen 63

#### t

tab options method editor bio-dis tab 48
dissolution tab 48 injections tab 52 parameters tab 45 sample timepoints tab 50 test report selection screen 65 test reports 65

## u

user administration 5

## v

valve control 36 verify integrity 24, 59

## w

water bath temperature 32

This page was intentionally left blank, except for this message.